|                                      |                                |                                                   |                         |                    | Sommario                          |
|--------------------------------------|--------------------------------|---------------------------------------------------|-------------------------|--------------------|-----------------------------------|
| Configurazione del sistema P. 15     |                                |                                                   |                         |                    | Guida di riferimento rapido D     |
| Avvio 16                             | Dati personali 17              | Impostazioni della modalità di visualizzazione 26 | Mappa e veicolo 28      | -4h                |                                   |
| Navigazione 36                       | Traffico 45                    | Altre impostazioni 46                             | Azzeramento dei dati 54 | - 4h.              |                                   |
|                                      |                                |                                                   |                         | Ψ.                 | Configurazione del sistema P 15   |
| Navigazione P. 55                    |                                |                                                   |                         | -h. 1              | 1.15                              |
| Inserimento di una destinazione 56   | Calcolo del tragitto 72        | Guida fino a destinazione 75                      | Funzionamento mappa 79  | - MIN-             |                                   |
| Modifica del tragitto 88             | Modifica della destinazione 95 |                                                   |                         | - "Uh              | Navigaziono                       |
|                                      |                                |                                                   |                         |                    | P. 55                             |
| Altre funzioni P. 103                |                                |                                                   |                         | hh.                |                                   |
| Informazioni sul menu Apps 104       | ecoRoute™ 105                  | Funzioni informative 113                          |                         | - MIN-             |                                   |
|                                      |                                |                                                   |                         | ્પા                | Altre funzioni D 102              |
| Risoluzione dei problemi             | P. 119                         |                                                   |                         | h. ''              | P. 105                            |
| Risoluzione dei problemi 120         |                                |                                                   |                         | ԴԱՌԻ,              |                                   |
|                                      |                                |                                                   |                         | - Կկի              | Disclusione dei suchlami          |
| R Informazioni di riferimento P. 125 |                                |                                                   |                         | Ъ. <sup>су</sup> Ч | P. 119                            |
| Inizializzazione del sistema 126     | Limiti del sistema 127         | Assistenza clienti 129                            | Note legali 130         | ԴՄՈՒ               |                                   |
|                                      |                                |                                                   |                         | - 'YIN,            |                                   |
|                                      |                                |                                                   |                         | ંપા                | Informazioni di riferimento P 125 |
|                                      |                                |                                                   |                         | `                  | 1.125                             |
|                                      |                                |                                                   |                         |                    |                                   |
|                                      |                                |                                                   |                         | ĺ                  |                                   |
|                                      |                                |                                                   |                         |                    | P. 133                            |

# Panoramica—Funzioni rapide

Navigazione

È possibile selezionare qualsiasi località/punto di riferimento come destinazione utilizzando lo schermo a sfioramento. Il sistema di navigazione fornisce indicazioni di guida passo-passo fino a destinazione.

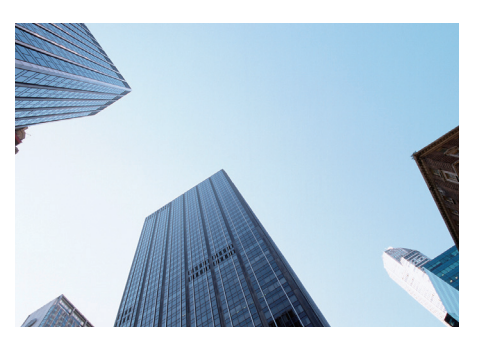

#### Memorizzare l'indirizzo di casa 🕞 🛛 18

Per registrare **1** indirizzo di casa. **Memorizzare contatti** ● P.20 Per memorizzare posizioni da utilizzare come destinazione. **Inserire la destinazione** ● P.56 Per selezionare la destinazione tramite **9** metodi. **Selezionare il tragitto** ● P.73 Per impostare le preferenze di percorso e selezionare uno dei tragitti differenti.

#### Tracciare il percorso P.75

Per seguire il tragitto in tempo reale con la guida vocale.

#### Informazioni sul traffico\* P.84

Per visualizzare ed evitare punti di congestione e incidenti stradali.

\*: Disponibile solo in alcune aree.

#### Evitare determinate zone P.39

Per impostare le vie e le zone oggetto di deviazione.

#### Aggiungere intermedi P.90

Per aggiungere "soste" lungo il tragitto.

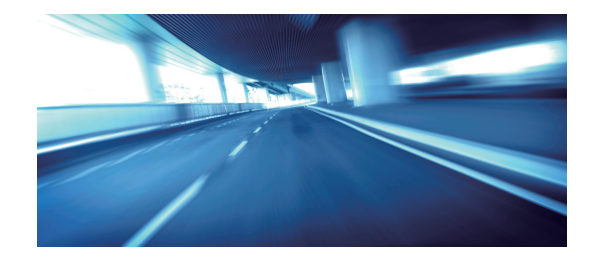

# Schermata CASA

Il sistema visualizza varie funzioni dalla schermata CASA. Selezionare HOME in qualsiasi momento per tornare alla schermata CASA.

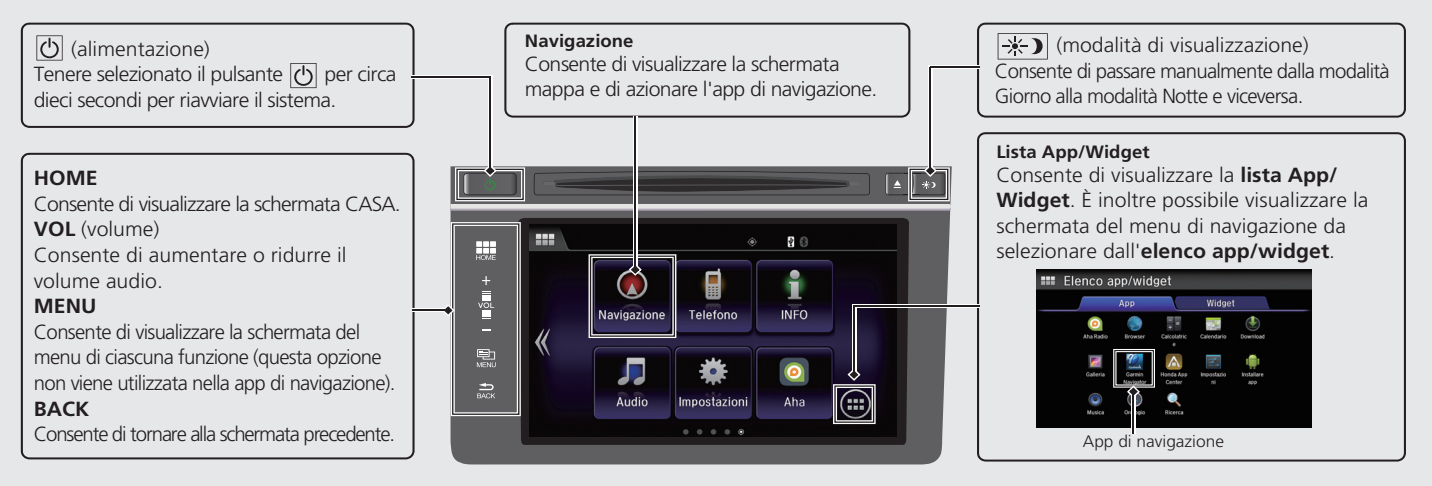

# Schermata del menu di navigazione

Consente di visualizzare la schermata mappa e di utilizzare le funzioni di navigazione.

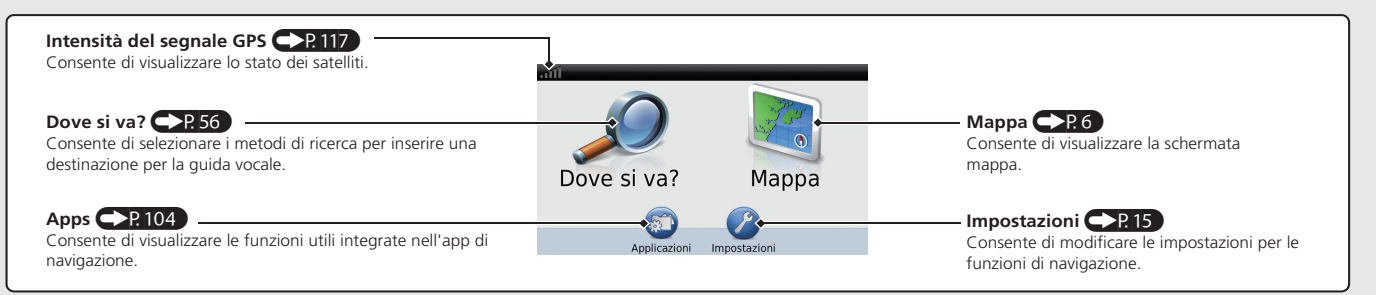

# Funzionamento del touchscreen

È possibile utilizzare il sistema usando il dito sul touchscreen.

Il sistema può essere utilizzato se si indossano guanti sottili, tuttavia la risposta del sistema potrebbe risultare più difficoltosa.

# Тоссо

Toccare leggermente lo schermo con il dito per selezionare una voce sullo schermo.

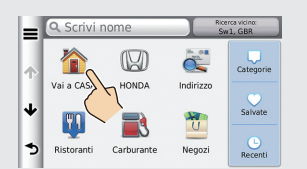

# Gesto rapido

Passare leggermente il dito da lato a lato o dall'alto in basso per scorrere una lista o una mappa.

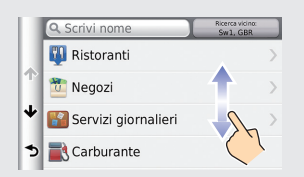

# Scorrimento

Spostare il dito lentamente sullo schermo per scorrere la mappa.

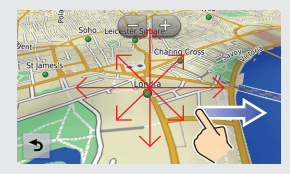

# Zoom avanti/indietro con le dita

Aprire o chiudere le dita sullo schermo per eseguire lo zoom avanti o indietro della mappa.

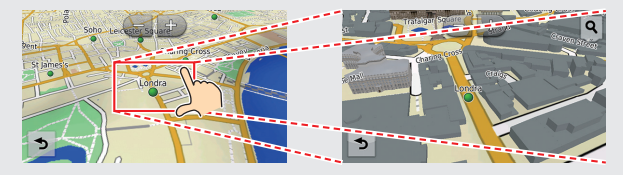

# Come inserire le informazioni

È possibile inserire informazioni (ad es., nomi di città, vie, numeri e simboli) quando richiesto sulle schermate di inserimento tramite un metodo differente.

#### Mediante il touchscreen

Selezionare un carattere o un'icona sulla schermata per selezionarla.

- Selezionare a per rimuovere l'ultimo carattere inserito.
- Selezionare 🛛 per rimuovere tutti i caratteri inseriti.
- Selezionare 💽 per visualizzare i caratteri in maiuscolo/minuscolo.
- Selezionare per inserire uno spazio.
- Selezionare &?% per visualizzare altri tipi di caratteri.
- Selezionare 
  per cambiare il tipo di tastiera. È possibile immettere un carattere anche tramite l'inserimento a gesto rapido.

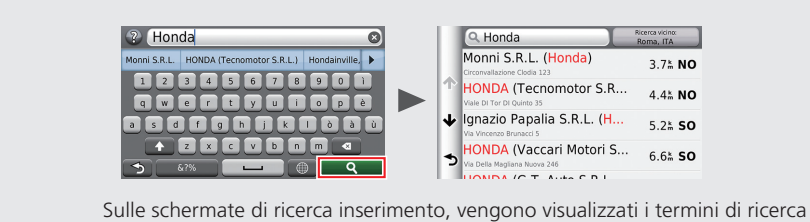

Sulle schermate di ricerca inserimento, vengono visualizzati i termini di ricerca suggeriti. Selezionare **Q** per visualizzare una lista delle voci possibili.

# Guida

La presente app di navigazione è dotata di informazioni di guida che indicano come utilizzare questa navigazione.

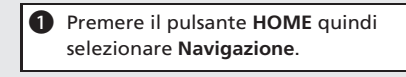

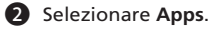

3 Selezionare Guida.

4 Selezionare un argomento della guida.

| ۹            | Aiuto                         |
|--------------|-------------------------------|
| $\mathbf{r}$ | <u>Operazioni preliminari</u> |
|              | Ricerca di posizioni          |
| *            | Navigazione                   |
| 5            | Pagine Mappa                  |

- Selezionare **Q** per cercare gli argomenti tramite parola chiave.
- È anche possibile visualizzare un argomento della guida per selezionare
   su ciascuna schermata di menu.

# Legenda della schermata mappa Il colore della mappa varia a seconda della lingua selezionata.

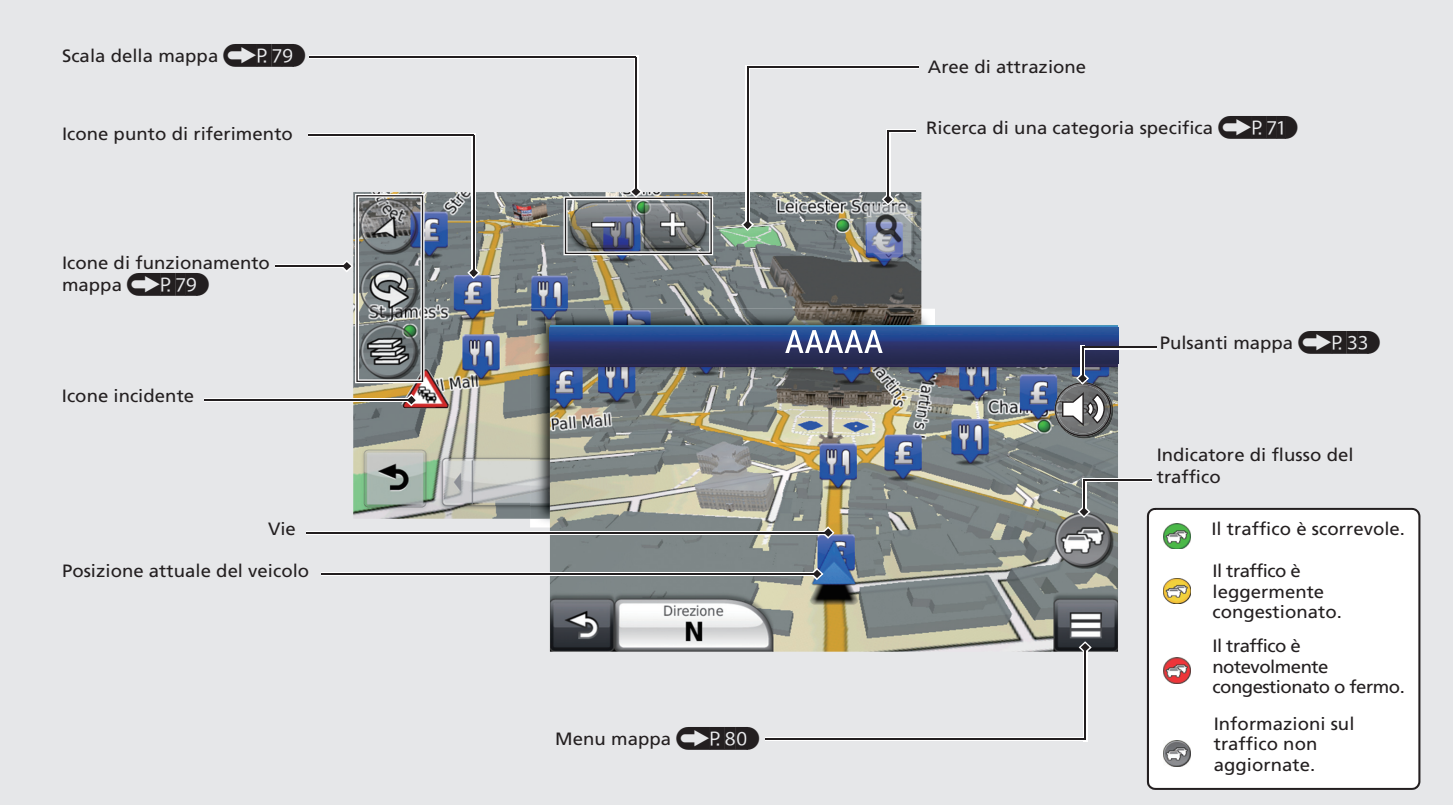

# Durante la guida vocale

Durante la guida vocale, le informazioni sul percorso vengono visualizzate sulla schermata mappa. È possibile vedere le informazioni dettagliate sulla schermata delle informazioni di svolta.

#### Schermata mappa

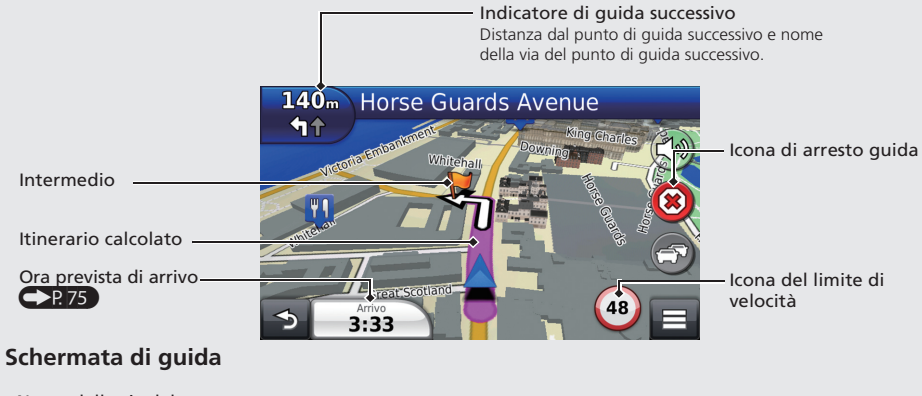

# Nome della via del punto di guida successivo Tasto di scorrimento Selezionare questo tasto per scorrere la schermata. Tempo previsto fino al punto di guida successivo

#### Modalità giorno o notte

Premere il pulsante modalità di visualizzazione 🔆 per passare manualmente dalla modalità Giorno alla modalità Notte e viceversa.

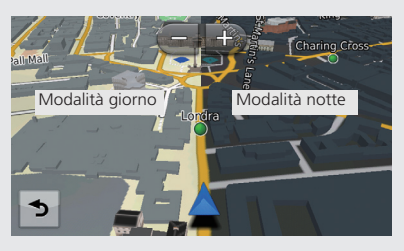

Navigazione—Indirizzi di casa e ritorno a casa La funzione "Casa" calcola automaticamente il tragitto verso il proprio indirizzo di casa da qualsiasi posizione, selezionando semplicemente Vai a casa. È possibile memorizzare un indirizzo di casa. P. 18

La sequenza delle azioni potrebbe variare a seconda dei dati mappa caricati sul veicolo.

| Memorizzazione dell'indirizzo di casa                                                                       | Selezionare Cerca tutti.                                                                                                    | 8 Selezionare una via dalla lista.                                                                                                    |
|----------------------------------------------------------------------------------------------------|----------------------------------------------------------------------------------------------------|----------------------------------------------------------------------------------------------------|
| <ul> <li>Premere il pulsante HOME quindi selezionare Navigazione.</li> <li>Selezionare Percorso.</li> </ul> | Seleziona una città o un CAP in<br>Inghilterra<br>Scrivi Città Scrivi CAP<br>Ricerca tutto                                                                                                    | selectona Via<br>1st (Avenue, Street)<br>↑ 1st Main Road<br>↓ 1st Quarter                                                                    |
| Premere quindi selezionare Imposta posizione casa.                                                          | Cambia Nazione                                                                                                    | Se viene visualizzata la schermata delle<br>città, selezionare una città.                                                                    |
| Vala Co<br>Vala Co<br>Ristora Annulla Recenti                                                               | <inserisci civico="" numero="">       1       2       3       4       5       6       7       8       9       -       0</inserisci>                                                                                                    | <ul> <li>Selezionare un indirizzo dalla lista.</li> <li>Selezionare Seleziona.</li> </ul> Tragitto per casa                                  |
| Insertia la posizione COCA<br>Insertisci indirizzo<br>Usa posizione corrente<br>Ultimi trovati              | ARC FATO Fato Immettere una via, quindi selezionare Fatto.                                                                                                    < | <ul> <li>Premere il pulsante HOME quindi selezionare Navigazione.</li> <li>Selezionare Percorso.</li> <li>Selezionare Vai a Casa.</li> </ul> |

# Navigazione-Inserimento di una destinazione

Inserire la destinazione desiderata utilizzando uno dei diversi metodi, quindi seguire la guida vocale sulla mappa fino a destinazione. La seguenza delle azioni potrebbe variare a seconda dei dati mappa caricati sul veicolo.

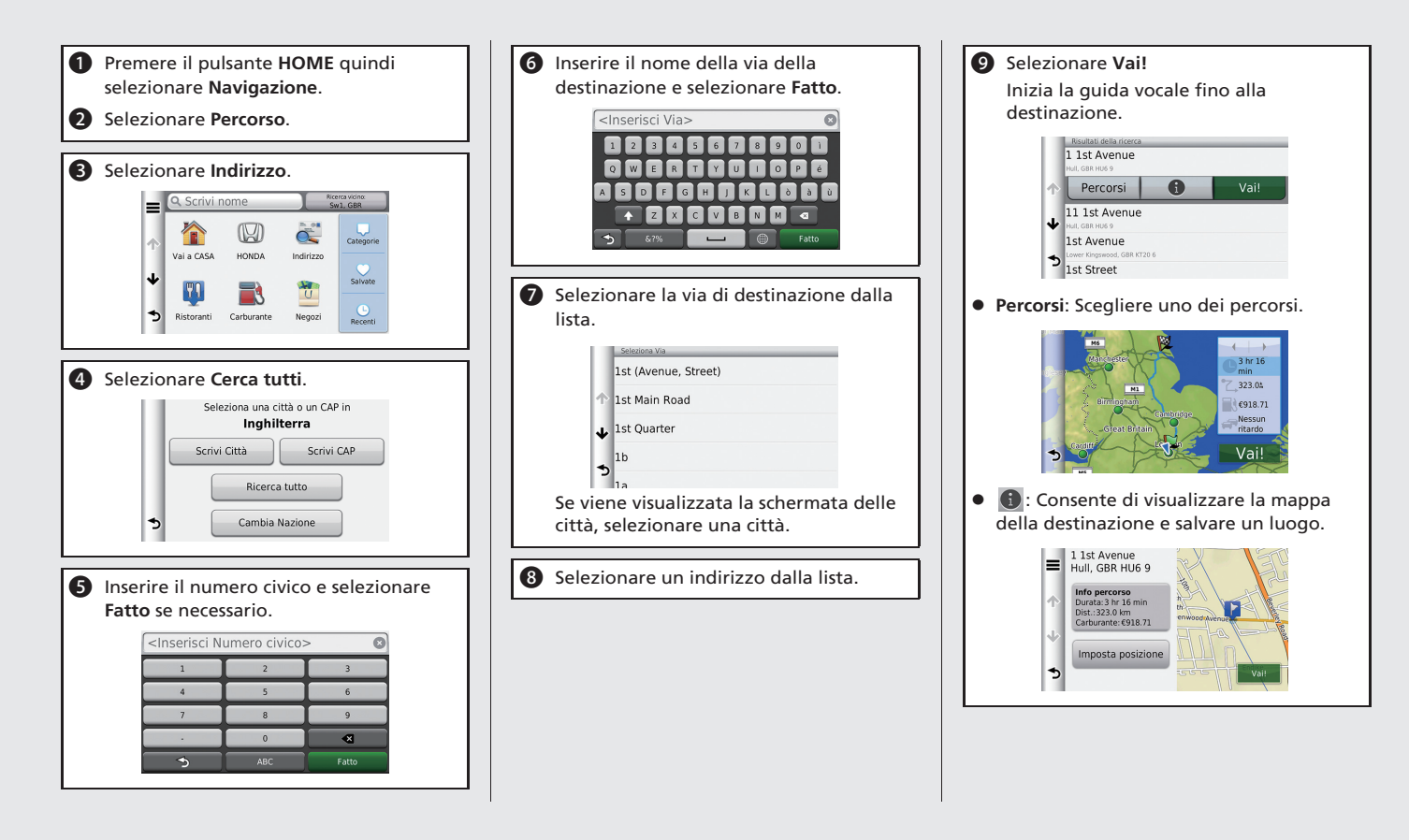

# Navigazione—Modifica di un percorso o di una destinazione

È possibile variare il percorso aggiungendo punti intermedi da visitare, aggiungendo vie da evitare o modificando la destinazione durante la guida vocale.

# Aggiunta di un punto intermedio ("sosta")

- 1 Premere il pulsante HOME quindi selezionare Navigazione.
- 2 Selezionare Percorso.
- **3** Scegliere il metodo di ricerca.
- Selezionare la posizione da aggiungere alla lista destinazioni e selezionare Vai!
- Selezionare Aggiungi a percorso attivo.

# 6 Se necessario, modificare l'ordine delle destinazioni e selezionare Fatto.

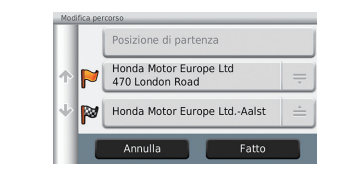

### Modifica della destinazione

Sono disponibili tre metodi per specificare una nuova destinazione durante la guida vocale.

- Ricerca di ospedali, stazioni di polizia o stazioni di servizio nelle vicinanze P.96 Selezionare l'icona del veicolo e selezionare una voce.
- Selezionare un'icona sulla mappa P.95
   Selezionare l'icona di una località/un punto di riferimento o una nuova zona due volte sulla mappa.
- Inserimento di una nuova destinazione
   P.98

Selezionare **Dove si va?**, quindi inserire una nuova destinazione.

#### Annullamento del tragitto

- 1 Premere il pulsante HOME quindi selezionare Navigazione.
- 2 Selezionare Visualizza mappa.

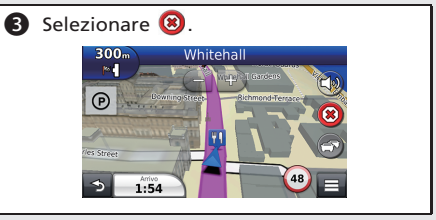

# Risoluzione dei problemi

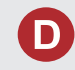

Perché l'icona di posizione del veicolo sulla mappa resta leggermente indietro rispetto alla posizione effettiva, specialmente agli incroci?

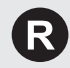

Questa condizione è assolutamente normale. Il sistema di navigazione non "conosce" l'ampiezza degli incroci. Notevoli differenze nella posizione del veicolo possono indicare una perdita temporanea del segnale GPS.

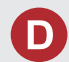

Perché la visualizzazione dell'"ora di arrivo" talvolta aumenta anche se ci si avvicina alla destinazione?

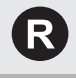

L'"ora di arrivo" è basata sul limite di velocità di ciascuna strada. L'"ora di arrivo" viene calcolata anche in base alle condizioni del traffico.

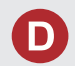

Perché l'orologio si sposta spesso in avanti e indietro di un'ora?

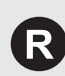

L'impostazione dell'orologio viene aggiornata automaticamente sulla base della localizzazione GPS.

Corrente P. 47

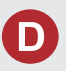

Come attivare la guida vocale del sistema di navigazione?

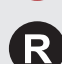

- Premere il pulsante HOME quindi selezionare Impostazioni. Selezionare Sistema, quindi selezionare la scheda Suono/Bip. Controllare che il Volume non sia impostato su 0.
- Premere il pulsante HOME. Selezionare Navigazione > Impostazioni > Navigazione. Verificare che le Indicazioni vocali non siano impostate su off.

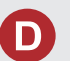

La batteria è scollegata o si è scaricata e il sistema di navigazione richiede un codice. Dove si trova?

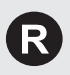

Nella maggior parte dei casi non è necessario inserire un codice. Tenere semplicemente premuto il pulsante () (alimentazione impianto stereo) più di due secondi per riattivare il sistema. ▶ Inizializzazione del sistema P. 126

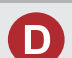

Come specificare una destinazione se una città o una via inserita non viene trovata?

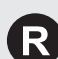

Provare a selezionare la destinazione direttamente dalla mappa.

# Modalità d'uso del manuale

Nella presente sezione vengono descritti i diversi metodi disponibili per reperire agevolmente le informazioni contenute nel manuale.

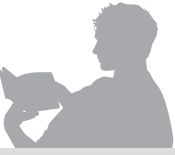

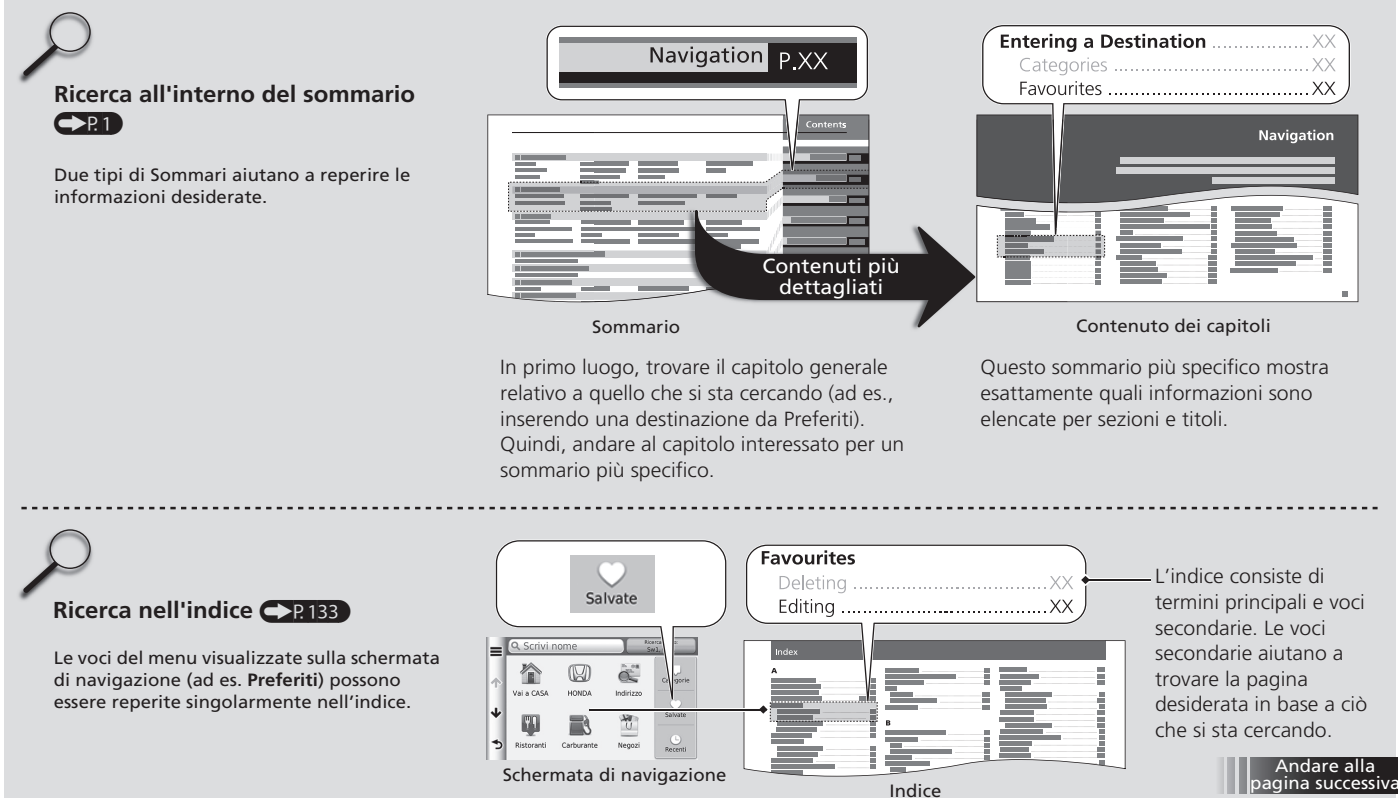

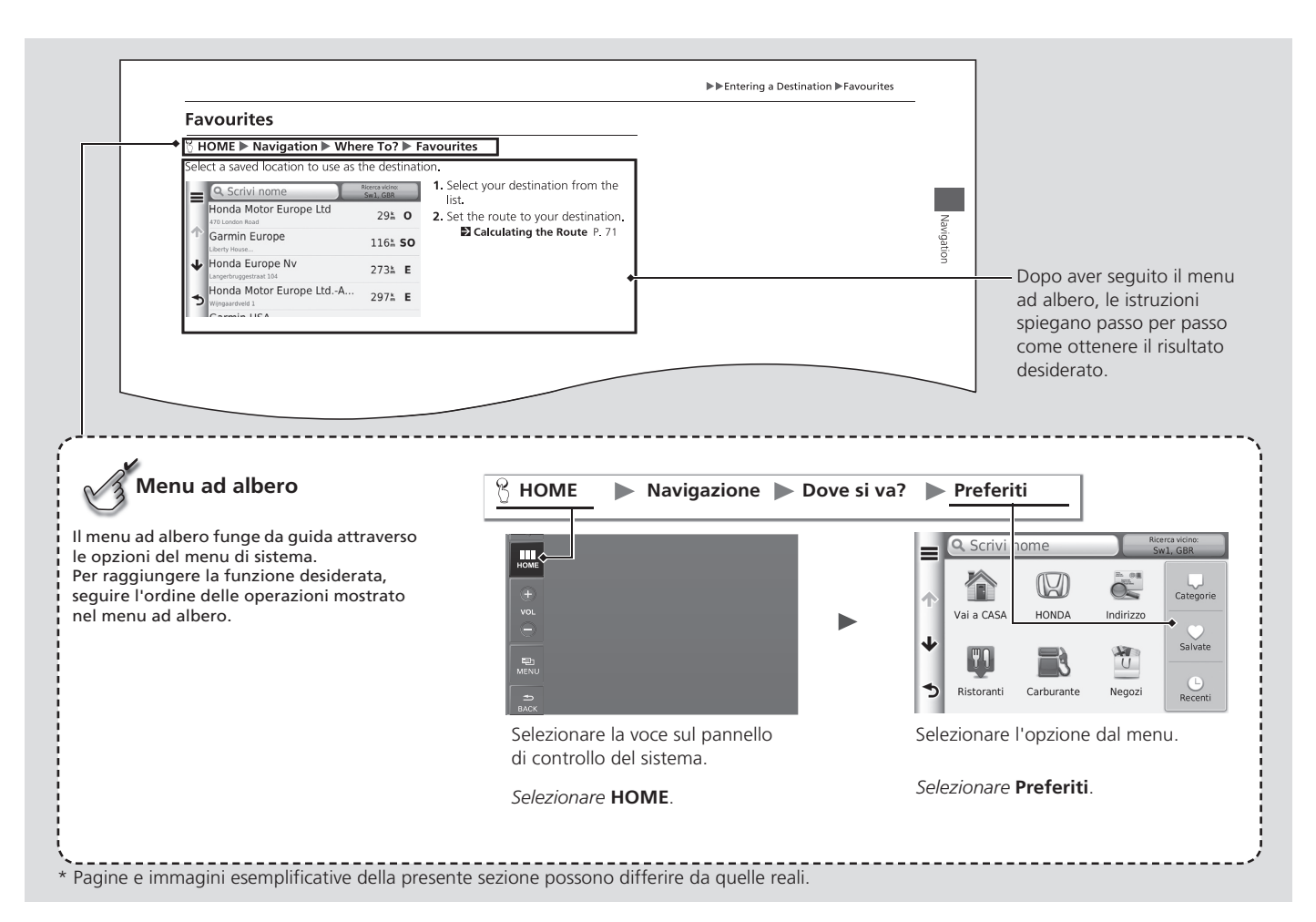

# Configurazione del sistema

La presente sezione descrive la procedura di avvio e le funzioni di navigazione e configurazione.

| Avvio                                     | .16 |
|-------------------------------------------|-----|
| Dati personali                            | .17 |
| Impostazione della posizione di casa      | .18 |
| Eliminazione dei collegamenti rapidi      | .19 |
| Ubicazione Preferiti                      | 20  |
| Impostazioni della modalità di            |     |
| visualizzazione                           | 26  |
| Modifica manuale della modalità di        |     |
| visualizzazione                           | 26  |
| Mappa e veicolo                           | 28  |
| Veicolo                                   | 29  |
| Vista Mappa automobilistica (orientamento |     |
| mappa)                                    | 30  |
| Dettagli mappa                            | 31  |
| Tema mappa                                | .32 |
|                                           |     |

| Pulsanti manna                      | 33 |
|-------------------------------------|----|
| Livelli della manna                 |    |
|                                     |    |
| Plance                              | 34 |
| Mappe personali                     | 35 |
| Navigazione                         | 36 |
| Modalità di calcolo                 | 37 |
| Elementi da evitare                 | 38 |
| Elementi da evitare personalizzati  | 39 |
| Traffico                            | 45 |
| Altre impostazioni                  | 46 |
| Unità e Ora                         | 46 |
| Lingua e tastiera                   | 49 |
| Dispositivo                         | 52 |
| Azzeramento dei dati                | 54 |
| Ripristina impostazioni di fabbrica | 54 |
|                                     |    |

# Avvio

Il sistema di navigazione si avvia automaticamente quando si imposta il commutatore di accensione<sup>\*</sup> su ACCESSORI oppure ACCENSIONE. All'avvio, viene visualizzata la seguente schermata di conferma.

**1.** Selezionare **OK**.

CASA.

secondi.

Viene visualizzata la schermata.

Se non viene selezionato OK, la

completamente nera dopo 30

schermata diventerà

2. Selezionare Navigazione.

#### 🔊 Avvio

Evitare di rimanere concentrati sullo schermo e guidare in sicurezza rispettando le limitazioni effettive del traffico.

In caso di interruzione dell'alimentazione del sistema di navigazione, potrebbe essere necessario premere e tenere premuto il pulsante 🕑 (alimentazione impianto stereo) per più di due secondi, oppure potrebbe essere richiesto il codice di sicurezza a 5 cifre.

#### Distance del sistema P. 126

È anche possibile avviare l'app di navigazione selezionando sulla schermata CASA. Schermata CASA P 3

Quando si utilizza l'app di navigazione, il sistema potrebbe chiudere le altre app.

\* I modelli con sistema di accesso senza chiavi sono dotati di un pulsante ENGINE START/STOP invece che di un commutatore di accensione.

Attenzione! Il conducente è responsabile del corretto funzionamento a bordo del veicolo Usa questo sistema solamente in caso di buone condizioni del traffico. Per ulteriori dettagli, si veda il manuale dell'utente. OK

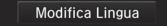

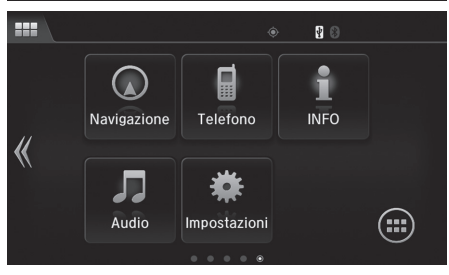

# ATTENZIONE

Non immettere le informazioni sul percorso né regolare il dispositivo durante la guida. Distogliere l'attenzione dalla guida del veicolo può causare incidenti con lesioni, anche mortali, o danni alla proprietà. L'uso del dispositivo è interamente sotto la responsabilità dell'utente.

Acconsento

**3.** Selezionare Acconsento.

#### <sup>𝔅</sup> HOME ► Navigazione ► Dove si va?

Utilizzare il menu delle informazioni personali per impostare la posizione di casa. È inoltre possibile eliminare i collegamenti rapidi indesiderati.

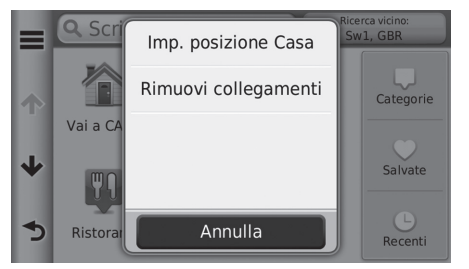

- Selezionare ■.
   Viene visualizzata la schermata del menu.
- 2. Selezionare una voce.

Sono disponibili le seguenti voci:

Impostare la posizione di casa: Consente di impostare la posizione di casa.
 Impostazione della posizione di casa P. 18

- Rimuovere i collegamenti rapidi: Consente di eliminare i collegamenti rapidi.
  - Eliminazione dei collegamenti rapidi P. 19

# Impostazione della posizione di casa

|                        | Sciezionare ana voce. |
|------------------------|-----------------------|
| Inserisci indirizzo    |                       |
| Usa posizione corrente |                       |
| Ultimi trovati         |                       |

Sono disponibili le seguenti voci:

- Inserire indir.: Consente di impostare la posizione di casa inserendo l'indirizzo.
   Memorizzazione dell'indirizzo di casa P. 8
- Usa la mia posizione attuale: Consente di impostare la posizione attuale come posizione di casa.
- Scegli da ultimi risultati trovati: Consente di impostare la posizione di casa da una posizione trovata di recente.

# Eliminazione dei collegamenti rapidi

#### 🖇 HOME 🕨 Navigazione 🕨 Dove si va? 🕨 🧮 🏲 Rimuovi collegamenti rapidi

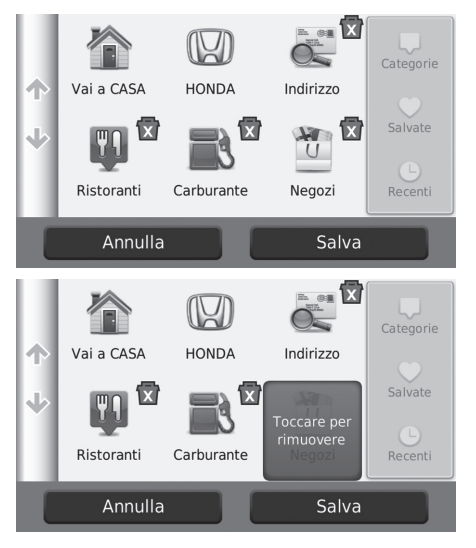

- **2.** Selezionare nuovamente un collegamento rapido.
- 3. Selezionare Salva.

# **Ubicazione Preferiti**

È possibile salvare le posizioni in modo da potervi accedere rapidamente e creare i relativi percorsi.

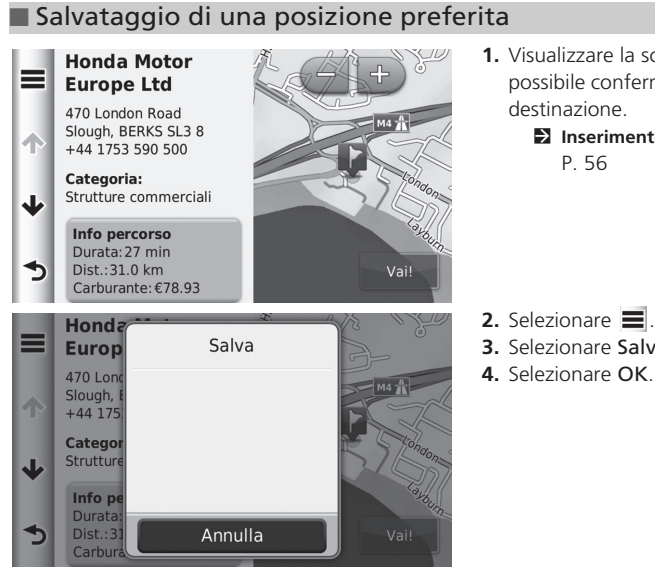

- 1. Visualizzare la schermata in cui è possibile confermare la posizione della
  - Inserimento di una destinazione

3. Selezionare Salva.

### Salvataggio della posizione attuale

#### HOME ► Navigazione ► Mappa

0

5

Ζ

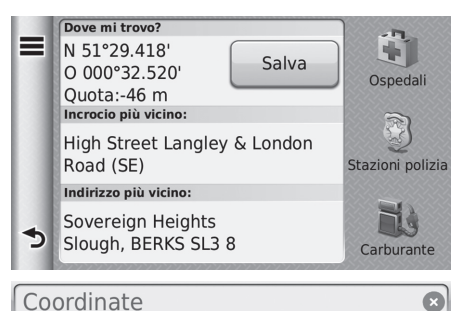

V

O P

×

- 1. Selezionare l'icona del veicolo.
- 2. Selezionare Salva.

- 3. Inserire il nome di una posizione.
- 4. Selezionare Fatto.
- 5. Selezionare OK.

# Configurazione del sistema

# Modifica di una posizione preferita

#### HOME ► Navigazione ► Dove si va? ► Preferiti

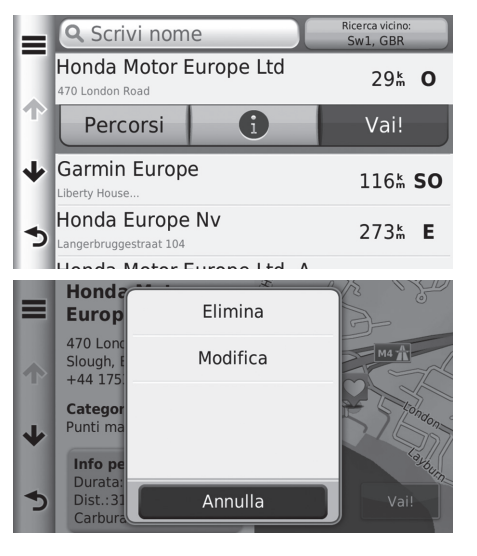

- **1.** Selezionare la posizione salvata che si desidera modificare.
- 2. Selezionare 🕕.

- 3. Selezionare 🔳 .
- 4. Selezionare Modifica.

|   | Modifica Mia Posizione                 |
|---|----------------------------------------|
|   | Nome<br>Honda Motor Europe Ltd         |
| ተ | Numero di telefono<br>+44 1753 590 500 |
| ৵ | Categorie<br>Punti mappa e coordinate  |
| - | Cambia Simbolo mappa                   |
| Э |                                        |

Sono disponibili le seguenti voci:

- Nome: Consente di inserire un nuovo nome per la posizione.
- N. telefono: Consente di inserire un numero di telefono.
- Categorie: Consente di creare o modificare la categoria in cui questa posizione viene salvata.
- Cambia simbolo mappa: Consente di selezionare un nuovo simbolo.

#### Eliminazione di una posizione preferita

#### HOME ► Navigazione ► Dove si va? ► Preferiti

Honda Motor **Europe Ltd** 470 London Road Slough, BERKS SL3 8  $\mathbf{\Lambda}$ +44 1753 590 500 Categoria: Punti mappa e coordinate Ψ Info percorso Durata: 27 min ⋺ Dist.:31.0 km Vai! Carburante:€78.93 Honda Elimina Europ 470 Lond Modifica Slough, +44 175 Categor Punti ma Ψ Info pe 1 Annulla

- **1.** Selezionare la posizione salvata che si desidera eliminare.
- 2. Selezionare 🕕 .

- 3. Selezionare 🔳 .
- 4. Selezionare Elimina.
- 5. Selezionare Sì.

# Eliminazione delle posizioni preferite

#### ℜ HOME ► Navigazione ► Dove si va? ► Preferiti

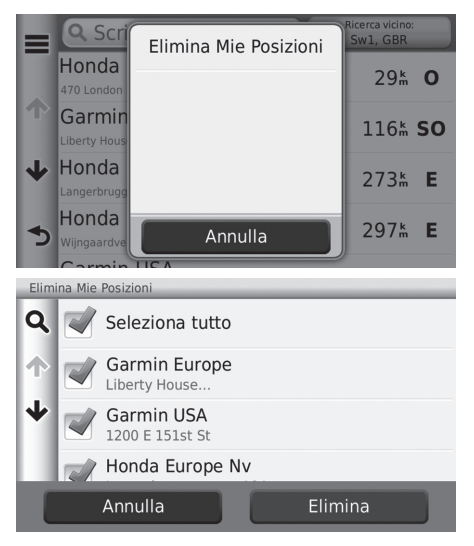

Selezionare .
 Selezionare Elimina Preferiti.

- **3.** Selezionare la posizione salvata che si desidera eliminare.
  - Selezionare Seleziona tutti per eliminare tutte le posizioni salvate.
- 4. Selezionare Elimina.
- 5. Selezionare Sì.

# Modifica manuale della modalità di visualizzazione

Per impostare la luminosità dello schermo separatamente per le modalità giorno e notte. Premere il pulsante modalità di visualizzazione 🔆 per scorrere tra le modalità di visualizzazione (da Giorno a Notte a Off).

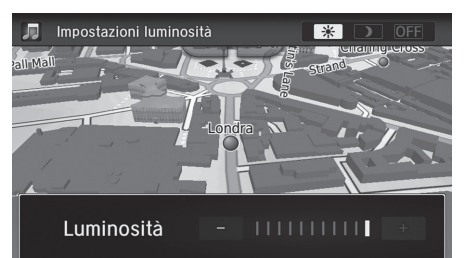

Premere il pulsante modalità di visualizzazione  $\rightarrow$  .

- La barra della Luminosità viene visualizzata per alcuni secondi.
- Selezionare + o per regolare la luminosità.

#### Modifica manuale della modalità di visualizzazione

È anche possibile regolare la luminosità del display tramite scorrimento o gesto rapido sulla barra.

| Comando<br>illuminazione                                                                                           | Priorità | Funzionamento                                                                                                    |
|----------------------------------------------------------------------------------------------------|----------|----------------------------------------------------------------------------------------------------|
| Pulsante \star 🕽                                                                                                   | 1        | Consente di selezionare la modalità di visualizzazione<br>Giorno o Notte quando l'utente desidera modificare<br>temporaneamente la luminosità del display.<br><b>Tenere presente che:</b> Questo pulsante esclude la<br>regolazione di luminosità di tutti gli altri display impostata<br>automaticamente dal sensore di luminosità o modificata<br>manualmente dalla schermata Impostazioni sistema. |
| Sensore di<br>luminosità <sup>*</sup> (per la<br>posizione vedere il<br>Manuale utente)                            | 2        | Se il sensore di luminosità rileva luce diurna e i fari sono<br>accesi, il sistema automaticamente esclude la<br>visualizzazione notte e attiva la modalità giorno.<br><b>Tenere presente che:</b> Se si desidera, escludere la scelta<br>automatica tramite il pulsante 🔆 ).                                                                                                    |
| Pulsanti di<br>regolazione<br>dell'illuminazione<br>dei trattini (per la<br>posizione vedere il<br>Manuale utente) | 3        | Quando i fari sono accesi e si desidera la modalità di<br>visualizzazione Giorno, regolare l'illuminazione alla<br>massima luminosità (bip multipli).<br><b>Tenere presente che:</b> Riportare la luminosità della plancia<br>alla gamma intermedia per consentire la commutazione<br>automatica in base all'accensione o allo spegnimento dei<br>fari.                                               |
| Fari (Auto*/On/Off)                                                                                                | 4        | Se accesi, la visualizzazione passa alla modalità notte.<br>I precedenti tre comandi sopra citati sono in grado di<br>"annullare" questa funzione.<br><b>Tenere presente che:</b> Utilizzare il pulsante (*) oppure<br>regolare l'illuminazione della plancia alla massima<br>luminosità, per impostare il display sull'opzione desiderata.                                                           |

#### HOME ► Navigazione ► Impostazioni ► Mappa e veicolo

Modificare le impostazioni della mappa.

|   | Mappa e veicolo                              | Selezionare una voce. |
|---|----------------------------------------------|-----------------------|
| ٦ | Veicolo<br>Icona da visualizzare sulla mappa |                       |
| ዯ | Vista Mappa Automobilistica<br>3D            |                       |
| ≁ | Dettaglio Mappa<br>Normale                   |                       |
| 5 | Tema mappa<br>Italia                         |                       |

Sono disponibili le seguenti voci:

- Veicolo: Consente di cambiare l'icona che rappresenta la propria posizione sulla mappa.
   Veicolo P. 29
- Cartina di guida: Consente di impostare la prospettiva sulla mappa.

```
Vista Mappa automobilistica (orientamento mappa) P. 30
```

• Dettagli mappa: Consente di impostare il livello dei dettagli sulla mappa. Più dettagli possono rallentare la visualizzazione della mappa.

Dettagli mappa P. 31

• Tema mappa: Consente di modificare il colore dei dati mappa.

Dema mappa P. 32

 Pulsanti mappa: Consente di impostare le icone incluse sulla mappa. Sulla mappa è possibile includere fino a tre icone.

Pulsanti mappa P. 33

- Livelli della mappa: Consente di impostare i dati visualizzati sulla mappa.
   Livelli della mappa P. 34
- Plance: Consente di impostare il layout della plancia della mappa.
   Plance P. 34

- Zoom automatico: Consente di impostare lo zoom automatico sulla schermata mappa.
- Mappe personali: Consente di impostare le mappe installate che il dispositivo può utilizzare.

Mappe personali P. 35

# Veicolo

#### ℜ HOME ► Navigazione ► Impostazioni ► Mappa e veicolo ► Veicolo

È possibile scegliere l'icona raffigurante il veicolo.

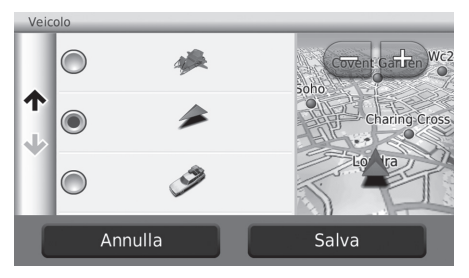

- 1. Scegliere un'opzione.
- 2. Selezionare Salva.

# Vista Mappa automobilistica (orientamento mappa)

🖇 HOME Þ Navigazione Þ Impostazioni Þ Mappa e veicolo Þ Cartina di guida

Selezionare l'orientamento mappa.

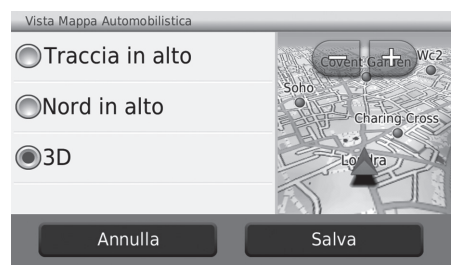

- 1. Scegliere un'opzione.
- 2. Selezionare Salva.

Sono disponibili le seguenti opzioni:

- Traccia in alto: Visualizza la mappa con la direzione di marcia rivolta verso l'alto.
- Nord in alto: Visualizza la mappa con il Nord sempre rivolto in alto.
- 3-D (impostazioni di fabbrica): Visualizza la mappa in 3D con la direzione di marcia rivolta verso l'alto.

# Dettagli mappa

#### 𝘚 HOME ► Navigazione ► Impostazioni ► Mappa e veicolo ► Dettagli mappa

Consente di impostare il livello dei dettagli sulla mappa.

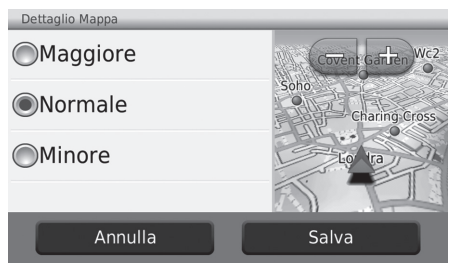

- 1. Scegliere un'opzione.
- 2. Selezionare Salva.

Sono disponibili le seguenti opzioni:

- Maggiore: Consente di impostare al massimo il livello dei dettagli mostrati sulla mappa.
- Normale (impostazioni di fabbrica): Consente di impostare il livello normale dei dettagli mostrati sulla mappa.
- Meno: Consente di impostare il livello minimo dei dettagli mostrati sulla mappa.

# Tema mappa

#### ℜ HOME ► Navigazione ► Impostazioni ► Mappa e veicolo ► Tema mappa

Consente di modificare il colore dei dati mappa.

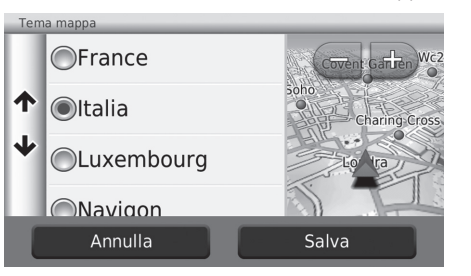

- 1. Scegliere un'opzione.
- 2. Selezionare Salva.

# Pulsanti mappa

#### 🖇 HOME 🏲 Navigazione 🏲 Impostazioni 🏲 Mappa e veicolo 🏲 Pulsanti mappa

Consente di visualizzare i collegamenti rapidi visualizzati nel menu degli strumenti della mappa.

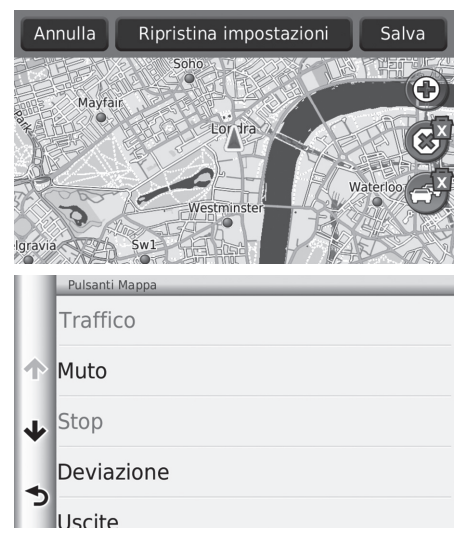

- **1.** Selezionare 🗑 se si desidera eliminare, quindi selezionare **OK**.
- 2. Selezionare () per aggiungere un nuovo collegamento rapido.

- 3. Scegliere un'opzione.
- 4. Selezionare Salva.

#### 🔊 Pulsanti mappa

#### Ripristino delle impostazioni predefinite

Consente di ripristinare le impostazioni di fabbrica.

# Livelli della mappa

#### 🖇 HOME 🕨 Navigazione 🏲 Impostazioni 🏲 Mappa e veicolo 🏲 Livelli della mappa

Consente di impostare i dati visualizzati sulla schermata mappa.

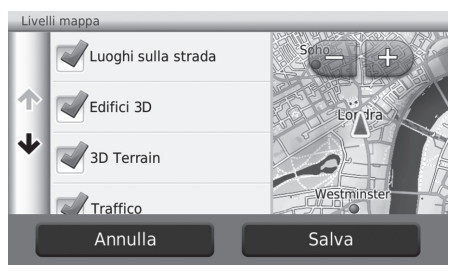

- 1. Scegliere un'opzione.
- 2. Selezionare Salva.

# Plance

#### HOME ► Navigazione ► Impostazioni ► Mappa e veicolo ► Plance

Consente di cambiare il layout della plancia.

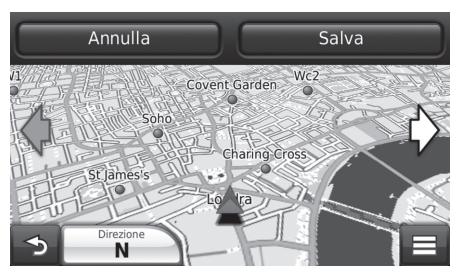

- **1.** Selezionare  $\diamondsuit$  o  $\diamondsuit$ .
- 2. Selezionare Salva.

# Mappe personali

#### 😚 HOME 🏲 Navigazione 🏲 Impostazioni 🏲 Mappa e veicolo 🏲 Mappe personali

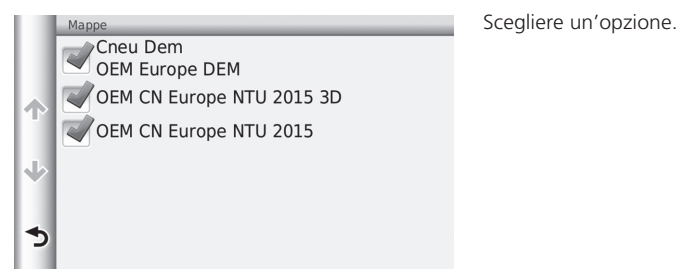

# Navigazione

#### ℜ HOME ► Navigazione ► Impostazioni ► Navigazione

Modificare le impostazioni di navigazione.

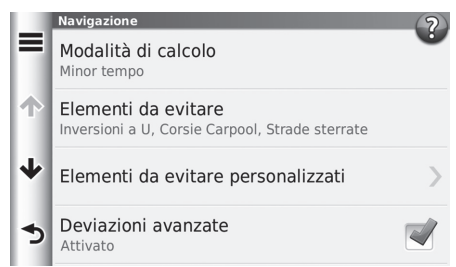

Sono disponibili le seguenti voci:

- Modalità di calcolo: Consente di impostare le preferenze percorso.
  - Modalità di calcolo P. 37
- Elementi da evitare: Consente di impostare le caratteristiche della strada da evitare su un percorso.

Elementi da evitare P. 38

• Elementi da evitare personalizzati: Consente di evitare strade o aree specifiche.

Elementi da evitare personalizzati P. 39

- Deviazioni avanzate: Consente di impostare la lunghezza della deviazione.
- Modo sicuro: Consente di impostare il limite di funzionamento durante la guida.
- Indicazioni vocali: Consente di attivare o disattivare le indicazioni vocali.
- Simulatore GPS: Consente di arrestare la ricezione del segnale GPS da parte del dispositivo.

#### 🔊 Navigazione

Modalità sicura e simulatore GPS sono impostati su off per impostazioni di fabbrica.
# Modalità di calcolo

#### 🖇 HOME 🕨 Navigazione 🏲 Impostazioni 🏲 Navigazione 🏲 Modalità di calcolo

Consente di impostare i dati visualizzati sulla schermata mappa.

| Modalità di calcolo OMinor tempo | <ol> <li>Scegliere un'opzione.</li> <li>Selezionare Salva.</li> </ol> |
|----------------------------------|-----------------------------------------------------------------------|
| ◎Distanza più breve              |                                                                       |
| Meno carburante                  |                                                                       |
| Annulla Salva                    |                                                                       |

Sono disponibili le seguenti voci:

- Minor tempo (impostazioni di fabbrica): Calcola i percorsi più rapidi in termini di tempo ma che possono essere più lunghi in termini di distanza.
- Distanza più breve: Calcola i percorsi più brevi in termini di distanza ma che possono essere più lunghi in termini di tempo.
- Meno carburante: Calcola i percorsi che consentono di consumare meno carburante rispetto agli altri.

# Elementi da evitare

#### ℜ HOME ► Navigazione ► Impostazioni ► Navigazione ► Elementi da evitare

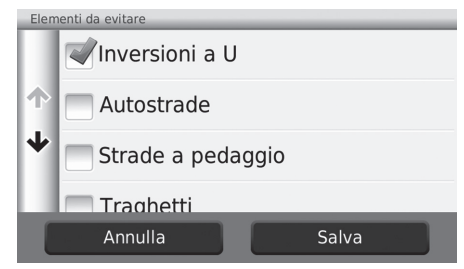

- 1. Scegliere un'opzione.
- 2. Selezionare Salva.

#### 🔊 Elementi da evitare

Autostrade, Strade a pedaggio e Traghetti sono impostati su off per impostazioni di fabbrica.

Sono disponibili le seguenti voci:

- Inversioni a U: Consente di evitare le inversioni a U.
- Autostrade: Consente di evitare le autostrade.
- Pedaggi: Consente di evitare le strade a pedaggio.
- Traghetti: Consente di evitare i traghetti.
- Corsie condivise: Consente di evitare le corsie condivise.
- Strade non asfaltate: Consente di evitare le strade non asfaltate.

# Elementi da evitare personalizzati

#### HOME ► Navigazione ► Impostazioni ► Navigazione ► Elementi da evitare personalizzati

Consente di evitare aree e tratti di strada specifici. È possibile attivare e disattivare gli elementi da evitare personalizzati secondo necessità.

| Nuovo elemento da evitare personalizzato | Scegliere un'o |
|------------------------------------------|----------------|
|                                          | Selezionar     |
|                                          | evitare pe     |
| Aggiungi area da evitare                 | memorizza      |
|                                          | personaliz     |
|                                          |                |
| Aggiungi strada da evitare               |                |
|                                          |                |
| 5                                        |                |
|                                          |                |

opzione.

e Agg. nuovo elem. da ersonalizz. se già ati elementi da evitare zati.

Sono disponibili le seguenti opzioni:

- Aggiungi area da evitare: Consente di impostare un'area da evitare.
  - Aggiunta di un'area da evitare P. 40
- Aggiungi strada da evitare: Consente di impostare una strada da evitare.
  - Aggiunta di una strada da evitare P. 41

# Aggiunta di un'area da evitare

 HOME ► Navigazione ► Impostazioni ► Navigazione ► Elementi da evitare personalizzati ► Aggiungi area da evitare

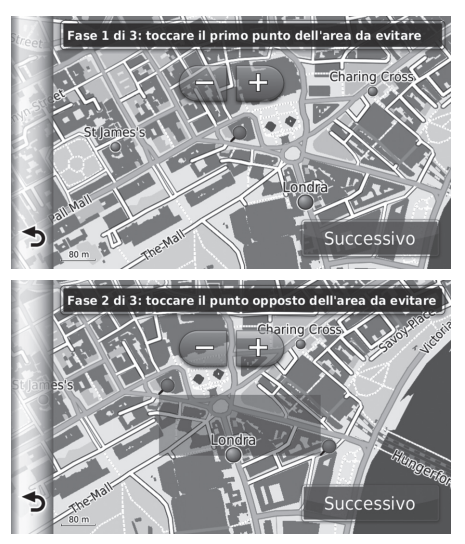

- Selezionare l'angolo superiore sinistro (destro) dell'area da evitare. Selezionare Avanti.
  - Viene visualizzata l'icona nappa.

- Selezionare l'angolo inferiore destro (sinistro) dell'area da evitare. Selezionare Avanti.
  - L'area selezionata viene ombreggiata sulla mappa.

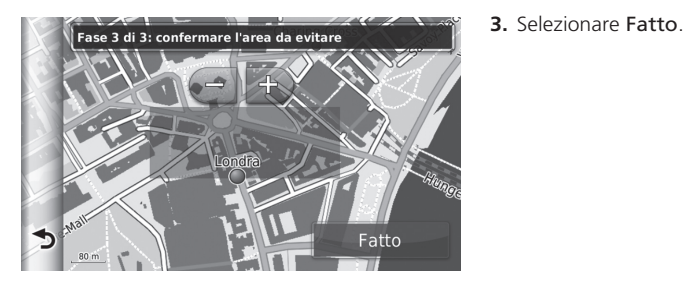

- Aggiunta di una strada da evitare
- HOME ► Navigazione ► Impostazioni ► Navigazione ► Elementi da evitare personalizzati ► Aggiungi strada da evitare

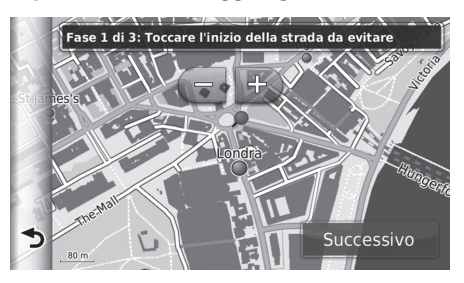

- Selezionare il punto di partenza del tratto di strada da evitare. Selezionare Avanti.
  - Viene visualizzata l'icona sulla mappa.

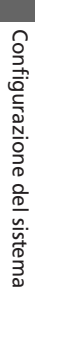

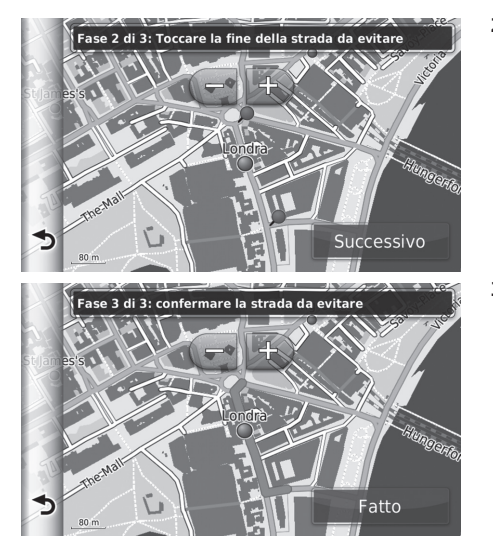

**2.** Selezionare il punto di arrivo del tratto di strada. Selezionare **Avanti**.

3. Selezionare Fatto.

# Modifica di un elemento da evitare personalizzato

🖁 HOME 🕨 Navigazione 🏲 Impostazioni 🏲 Navigazione 🏲 Elementi da evitare personalizzati

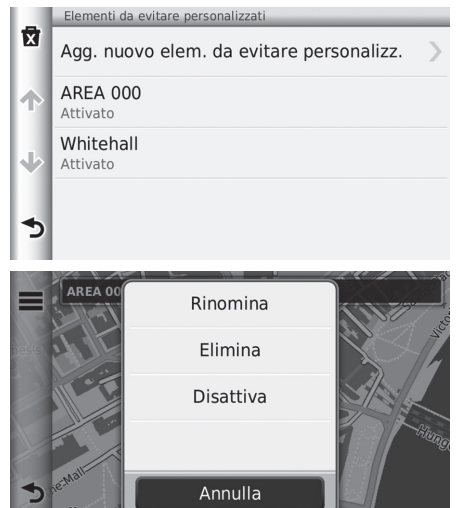

1. Selezionare l'area o la strada da modificare dall'elenco

- 2. Selezionare
  - Viene visualizzata la schermata del menu.
- 3. Selezionare una voce

Sono disponibili le seguenti voci:

- Rinomina: Consente di inserire un nuovo nome.
- Elimina: Consente di eliminare un'area o una strada selezionata. .
- Disattiva: Consente di disattivare l'elemento da evitare. •

| Eliminazione | degli | elementi | da | evitare | persona | lizzat | i |
|--------------|-------|----------|----|---------|---------|--------|---|
|              |       |          |    |         |         |        |   |

HOME ► Navigazione ► Impostazioni ► Navigazione ► Elementi da evitare personalizzati

| Elementi da evitare personalizzati Agg. nuovo elem. da evitare personalizz. AREA 000 Attivato Whitehall | 1. Selezionare 🕅                                                            |
|----------------------------------------------------------------------------------------------------|-----------------------------------------------------------------------------|
| Elimina<br>Q Seleziona tutto                                                                            | <ol> <li>Selezionare le ve<br/>eliminare.</li> <li>Selezionare :</li> </ol> |
| AREA 000 AREA 000 Whitehall Annulla Elimina                                                             | tutte le voci<br>3. Selezionare Elin                                        |

- oci che si desidera
  - Seleziona tutto per della lista.
- nina.

# Traffico

# β HOME ► Navigazione ► Impostazioni ► Traffico

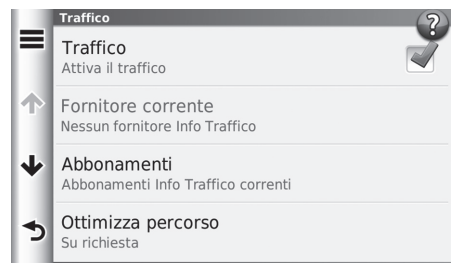

Sono disponibili le seguenti voci:

- Traffico: Consente di attivare la funzione traffico.
- Fornitore corrente: Consente di impostare il fornitore delle informazioni sul traffico da utilizzare per i dati sul traffico.
- Abbonamenti: Consentono di visualizzare gli elenchi degli abbonamenti attuali per le informazioni sul traffico.
- Ottimizza percorso: Consente di utilizzare i Tragitti ottimizzati in modalità Su richiesta o Automatica.

Su richiesta: Consente di modificare il percorso quando si ricevono informazioni sul traffico.

Automatico: Ottimizza automaticamente il tragitto quando si ricevono informazioni sul traffico.

Selezionare una voce.

# Altre impostazioni

# Unità e Ora

# <sup>𝔅</sup> HOME ► Navigazione ► Impostazioni ► Unità e Ora

Impostare il formato dell'ora e regolare l'ora corrente per la schermata di navigazione. È anche possibile impostare le unità della mappa.

|   | Unità e Ora                                        | Selezionare una voce. |
|---|----------------------------------------------------|-----------------------|
|   | Ora corrente<br>Imposta l'orologio del dispositivo |                       |
| Ŷ | Formato orario<br>24 ore                           |                       |
| ≁ | <b>Unità</b><br>Chilometri                         |                       |
|   | Elementi correlati                                 |                       |
| د | Eingua e tastiera                                  |                       |

Sono disponibili le seguenti voci:

• Ora corrente: Consente di impostare l'ora del dispositivo.

Corrente P. 47

• Formato ora: Consente di selezionare il formato 12 ore, 24 ore o UTC.

Formato ora P. 47

• Unità: Consente di impostare l'unità di misura utilizzata per le distanze.

Dinità P. 48

# Corrente

## HOME ► Navigazione ► Impostazioni ► Unità e Ora ► Ora corrente

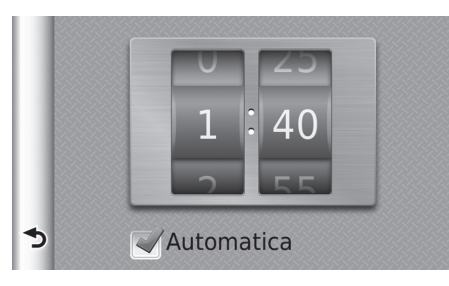

Eseguire un gesto rapido per regolare l'ora corrente.

#### 🔊 Corrente

#### Automatico

Consente di impostare automaticamente l'ora quando il sistema di navigazione riceve i segnali satellitari. L'impostazione di fabbrica è On.

#### Formato ora

#### 😚 HOME 🕨 Navigazione 🏲 Impostazioni 🏲 Unità e Ora 🏲 Formato ora

| Formato orario |       |
|----------------|-------|
| 24 ore         |       |
| ◎12 ore        |       |
| OUTC           |       |
|                |       |
| Annulla        | Salva |

- 1. Selezionare una voce.
- 2. Selezionare Salva.

Sono disponibili le seguenti voci:

- 24 ore: Visualizza il formato 24 ore.
- 12 ore: Visualizza il formato 12 ore.
- UTC: Visualizza l'ora UTC (Coordinate Universal Time).

| 🔳 Unità                                                   |                                                                       |  |  |
|-----------------------------------------------------------|-----------------------------------------------------------------------|--|--|
| 🖇 HOME Þ Navigazione Þ Impostazioni Þ Unità e Ora Þ Unità |                                                                       |  |  |
| Unità<br>Miglia                                           | <ol> <li>Selezionare una voce.</li> <li>Selezionare Salva.</li> </ol> |  |  |
| Chilometri                                                |                                                                       |  |  |
|                                                           |                                                                       |  |  |
| Annulla Salva                                             |                                                                       |  |  |

Sono disponibili le seguenti voci:

- Miglia: Consente di impostare l'unità su miglia.
  Chilometri: Consente di impostare l'unità su chilometri.

# Lingua e tastiera

# ℜ HOME ► Navigazione ► Impostazioni ► Lingua e tastiera

Consente di impostare la lingua per l'unità e il layout della tastiera.

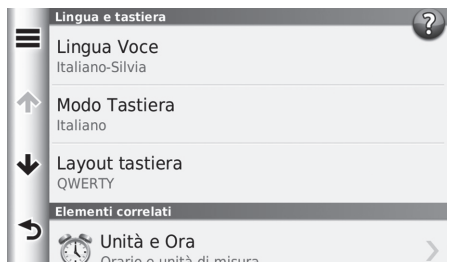

Selezionare una voce.

#### Sono disponibili le seguenti voci:

- Lingua viva voce: Consente di impostare la lingua delle richieste vocali.
  - ► Lingua viva voce P. 50
- Lingua tastiera: Consente di impostare la lingua della tastiera.
  - Lingua tastiera P. 50
- Layout tastiera: Consente di imposta il layout della tastiera.
  - Layout tastiera P. 51

## 🔊 Lingua e tastiera

Quando si seleziona una lingua per il sistema, l'impostazione della lingua dell'app di navigazione viene commutata automaticamente. Vedere il Manuale utente per le istruzioni.

Configurazione del sistema

# 🔳 Lingua viva voce

# 𝘚 HOME ► Navigazione ► Impostazioni ► Lingua e tastiera ► Lingua viva voce

| Ling | gua Voce                                          |
|------|---------------------------------------------------|
|      | Oltaliano                                         |
| Ϯ    | Italiano-Silvia     Pronuncia i nomi delle strade |
| ≁    | Nederlands                                        |
|      | Norsk                                             |
|      | Annulla Salva                                     |

1. Selezionare una lingua dalla lista.

#### 2. Selezionare Salva.

## Lingua tastiera

# 𝘚 HOME ► Navigazione ► Impostazioni ► Lingua e tastiera ► Lingua tastiera

| Ling | ue tastiera      |       |
|------|------------------|-------|
|      | Inglese britanni | со    |
|      | ⊚Italiano        |       |
| ≁    | Norvegese        |       |
|      | Olandese         |       |
|      | Annulla          | Salva |

- **1.** Selezionare una lingua dalla lista.
- 2. Selezionare Salva.

# Layout tastiera

# 𝘚 HOME ► Navigazione ► Impostazioni ► Lingua e tastiera ► Layout tastiera

| Layout tastiera |       |
|-----------------|-------|
| QWERTY          |       |
| ABCDE           |       |
|                 |       |
|                 |       |
| Annulla         | Salva |

- 1. Scegliere un'opzione.
- 2. Selezionare Salva.

Sono disponibili le seguenti opzioni:

- QWERTY (impostazioni di fabbrica): Consente di impostare il layout della tastiera su QWERTY.
- ABCDE: Consente di impostare il layout della tastiera su ABCDE.

# Dispositivo

#### ℜ HOME ► Navigazione ► Impostazioni ► Dispositivo

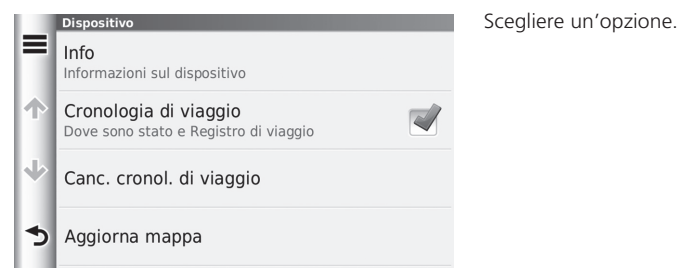

Sono disponibili le seguenti opzioni:

• Circa: Visualizza le informazioni sul dispositivo.

Circa P. 53

- **Cronologia viaggi**: Consente al dispositivo di registrare informazioni per i percorsi suggeriti, i percorsi e le destinazioni precedenti nonché le caratteristiche del registro di viaggio.
- Canc. cronol. di viaggio: Consente di eliminare le informazioni registrate.
- Aggiorna mappa: Visualizza la schermata di descrizione degli aggiornamenti mappe.

Come ottenere un aggiornamento della navigazione P. 129

# Circa

# 𝘚 HOME ► Navigazione ► Impostazioni ► Dispositivo ► Circa

Visualizza le informazioni sul dispositivo.

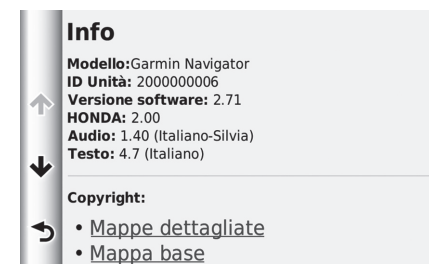

# Ripristina impostazioni di fabbrica

# 🖇 HOME 🕨 Navigazione 🏲 Impostazioni 🏲 🚍

È possibile ripristinare tutte le impostazioni sui valori di fabbrica.

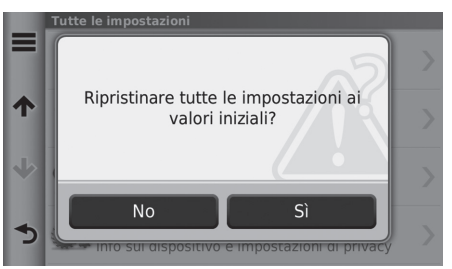

- 1. Selezionare Ripristina.
- 2. Selezionare Sì.

#### 🔊 Ripristina impostazioni di fabbrica

Se si desidera ripristinare i dati di fabbrica dell'app di navigazione, selezionare **Ripristina dati di fabbrica** del sistema.

Per ulteriori dettagli, consultare il Manuale utente.

Quando si seleziona 🗮 in ciascuna categoria delle impostazioni, è possibile ripristinare la categoria selezionata.

# Navigazione

La presente sezione descrive come inserire una destinazione, selezionare un percorso e seguire il tragitto fino alla destinazione. La stessa descrive anche come modificare il tragitto o la destinazione lungo il percorso.

| Inserimento di una destinazione                  | 56 |
|--------------------------------------------------|----|
| HONDA                                            | 59 |
| Indirizzo                                        | 60 |
| Categorie                                        | 65 |
| Preferiti                                        | 70 |
| Cronologia                                       | 70 |
| Su mappa                                         | 71 |
| Calcolo del tragitto                             | 72 |
| Visualizzazione dei tragitti                     | 73 |
| Visualizzazione della mappa della destinazione . | 74 |
| Guida fino a destinazione                        | 75 |
| Visualizzazione del tragitto                     | 75 |

| Funzionamento mappa                              | . 79  |
|--------------------------------------------------|-------|
| Menu mappa                                       | . 80  |
| Informazioni sul traffico (per i paesi per i qua | ali è |
| applicabile)                                     | . 84  |
| Modifica del tragitto                            | . 88  |
| Interruzione del tragitto                        | . 88  |
| Deviazione                                       | . 89  |
| Aggiunta di intermedi                            | . 90  |
| Modifica di un elenco di destinazioni            | . 91  |
| Modifica della destinazione                      | . 95  |
| Selezione di una destinazione sulla mappa        | 95    |
| Ricerca edificio nelle vicinanze                 | . 96  |
| Inserimento di una nuova destinazione            | . 98  |
| Inserimento di una nuova destinazione da         |       |
| Pianifica percorsi                               | . 99  |

# HOME ► Navigazione ► Dove si va?

Questa sezione descrive come inserire una destinazione per la guida vocale.

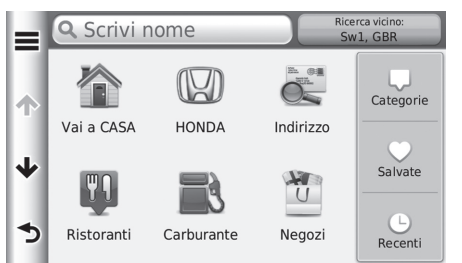

Selezionare una voce.

Sono disponibili le seguenti voci:

• Inserisci ricerca: Consente di impostare una destinazione inserendo una categoria, un marchio, un indirizzo o una città.

#### Diso della barra di ricerca P. 57

• Ricerca nelle vicinanze: Consente impostare selezionando l'area di ricerca.

#### Description of the second second seco

• Vai a Casa: Consente di impostare come destinazione il proprio indirizzo di casa.

#### Tragitto per casa P. 8

- HONDA: Consente di impostare una destinazione immettendo un concessionario Honda.
- Indirizzo: Consente di impostare una destinazione mediante l'inserimento di un indirizzo.
   Indirizzo P. 60
- Categorie: Consente di impostare una destinazione selezionando una categoria.
   Categorie P. 65
- **Preferiti**: Consente di impostare una destinazione selezionando una posizione memorizzata nella lista Preferiti.

Preferiti P. 70

• **Cronologia**: Consente di impostare una destinazione selezionando una destinazione precedente.

Cronologia P. 70

Navigazione

Personalizza: Consente di aggiungere collegamenti rapidi al menu Percorso.
 Aggiunta di collegamenti rapidi P. 59

# Uso della barra di ricerca

# ℜ HOME ► Navigazione ► Dove si va? ► Inserisci ricerca

È possibile utilizzare la barra di ricerca per cercare le destinazioni immettendo una categoria, un marchio, un indirizzo o una città.

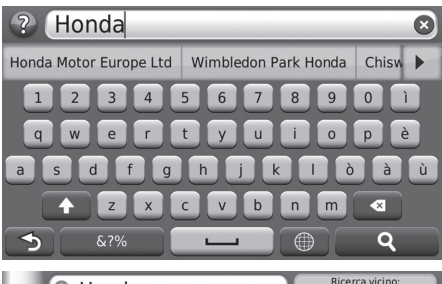

- 1. Inserire un termine da cercare.
  - I termini di ricerca suggeriti vengono visualizzati sotto la barra di ricerca durante la digitazione.
- **2.** Selezionare **Q** o il termine di ricerca suggerito.
- 3. Selezionare la destinazione dalla lista.
- **4.** Impostare il percorso per la destinazione.
  - Calcolo del tragitto P. 72

## 🔊 Uso della barra di ricerca

- Per cercare un tipo di attività, immettere un nome di categoria, come ad esempio "sale cinematografiche."
- Per la ricerca di un'attività tramite nome, immettere tutto o parte del nome.
- Per cercare un indirizzo nelle vicinanze, inserire il numero civico o la via.
- Per cercare un indirizzo in un altra città, immettere la via, il numero civico, la città e lo stato.
- Per cercare una città, immettere la città e lo stato.

| Q Honda                                           | Ricerca vicino:<br>Sw1, GBR                                                                                                    |
|---------------------------------------------------|----------------------------------------------------------------------------------------------------|
| Honda Motor Europe Ltd                            | 29 <b>m O</b>                                                                                                    |
| Wimbledon Park Honda (<br>60 West Hill Road       | 7.8m <b>SO</b>                                                                                                    |
| Chiswick Honda (Honda)<br><sup>4 Power Road</sup> | 11k <b>O</b>                                                                                                    |
| Richmond Honda<br>360 Upper Richmond Road West    | 11k <b>SO</b>                                                                                                    |
|                                                   | C Honda<br>Honda Motor Europe Ltd<br>470 London Road<br>Wimbledon Park Honda (<br>60 West Hill Road<br>Chiswick Honda (Honda)<br>4 Power Road<br>Richmond Honda<br>360 Upper Richmond Road West |

SEGUE

# Modifica dell'area di ricerca

#### HOME ► Navigazione ► Dove si va? ► Ricerca nelle vicinanze

Per impostazione predefinita, il dispositivo individua le posizioni più vicine alla posizione attuale. È possibile trovare una posizione vicina a un'altra città o posizione.

Selezionare una voce.

|    | Cerca vicino              |
|----|---------------------------|
|    | Dove sono ora<br>Sw1, GBR |
| ተ  | Il mio percorso attivo    |
| Т. | La mia Destinazione       |
| •  | Un'altra Città            |
| 5  | Una destinazione recente  |

Sono disponibili le seguenti voci:

- Dove mi trovo ora: Esegue la ricerca in prossimità della posizione attuale.
- Percorso attuale: Ricerca lungo il percorso corrente.
- Mia destinazione: Esegue la ricerca in prossimità della destinazione attuale.
- Città differente: Esegue la ricerca in prossimità della città inserita.
- Destinazione recente: Esegue la ricerca in prossimità di una destinazione recente.
- Destinazione preferita: Esegue la ricerca in prossimità di una località preferita.

#### Dodifica dell'area di ricerca

Percorso attuale e Mia destinazione possono essere impostati quando il percorso è attivo.

# Aggiunta di collegamenti rapidi

## HOME ► Navigazione ► Dove si va? ► Personalizza

È possibile memorizzare fino a 36 icone di collegamenti rapidi.

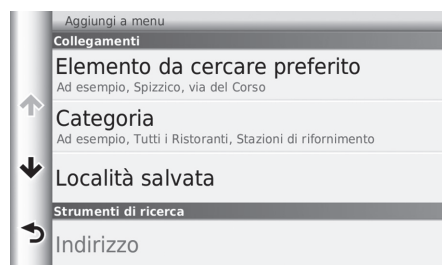

HONDA

## HOME ► Navigazione ► Dove si va? ► HONDA

Individuare servizi HONDA per una destinazione.

|   | Q Scrivi nome                             | Ricerca vicino:<br>Sw1, GBR |
|---|-------------------------------------------|-----------------------------|
|   | WIMBLEDON PARK HONDA<br>60 WEST HILL ROAD | 7.8 <b>m SO</b>             |
| T | CHISWICK HONDA<br>4 POWER ROAD            | 11k <b>O</b>                |
| ≁ | CROWN HONDA<br>HYDE ESTATE ROAD           | 12 <b>m NO</b>              |
| • | SOUTHALL HONDA                            | 17k <b>O</b>                |
|   |                                           |                             |

**1.** Selezionare il nome desiderato dalla lista.

Selezionare la voce che si desidera

aggiungere a un collegamento rapido.

- **2.** Impostare il percorso per la destinazione.
  - Calcolo del tragitto P. 72

#### 🔊 Aggiunta di collegamenti rapidi

È possibile eliminare i collegamenti rapidi indesiderati. Eliminazione dei collegamenti rapidi P. 19

# Indirizzo

#### ℜ HOME ► Navigazione ► Dove si va? ► Indirizzo

Selezionare un indirizzo da utilizzare come destinazione. Viene visualizzata la nazione in cui ci trova (ad es. Regno Unito).

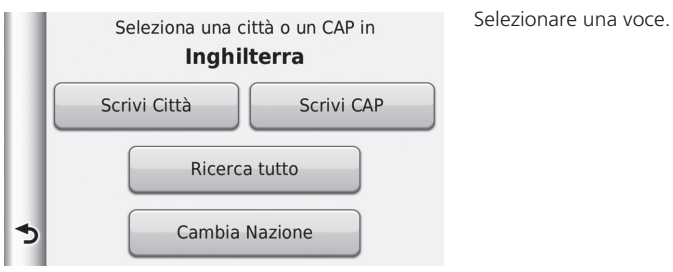

Sono disponibili le seguenti voci:

• Digita la città: Consente di selezionare la città di destinazione.

Selezione della città P. 63

• Digita codice postale: Consente di selezionare il codice postale della destinazione.

Selezione del codice postale P. 64

• Cerca tutti: Consente di selezionare un indirizzo da utilizzare come destinazione.

Cerca tutti P. 62

• Cambia Nazione: Consente di selezionare il paese.

```
Selezione della nazione P. 61
```

# Selezione della nazione

# 𝘚 HOME ► Navigazione ► Dove si va? ► Indirizzo ► Cambia Nazione

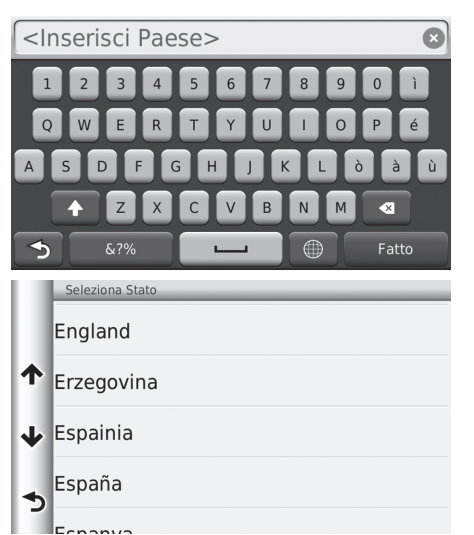

1. Inserire un nome di nazione.

2. Selezionare una nazione dalla lista.

# Cerca tutti

1st Main Road

↓ 1st Quarter

## HOME ► Navigazione ► Dove si va? ► Indirizzo ► Cerca tutti

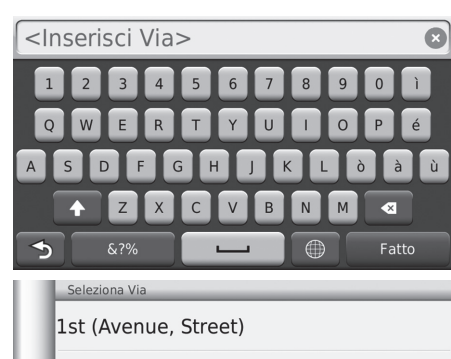

- 1. Inserire il numero civico. Selezionare Fatto.
- 2. Inserire il nome della via. Selezionare Fatto.

- **3.** Selezionare la via di destinazione dalla lista.
  - Se viene visualizzata la schermata delle città, selezionare una città.
- **4.** Impostare il percorso per la destinazione.
  - Calcolo del tragitto P. 72

#### 🔊 Cerca tutti

La sequenza delle azioni potrebbe variare a seconda dei dati mappa caricati sul veicolo.

# Selezione della città

# 🖇 HOME 🕨 Navigazione 🏲 Dove si va? 🏲 Indirizzo 🏲 Digita la città

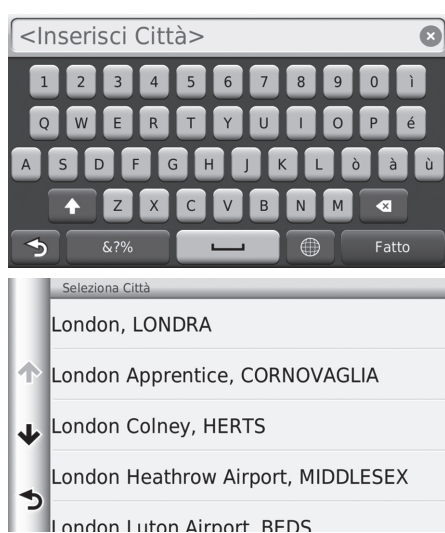

- **1.** Inserire il nome di una città diversa. Selezionare **Fatto**.
  - Mano a mano che si inseriscono alcune lettere, viene visualizzata una lista di suggerimenti corrispondenti, con in alto quelli che si avvicinano maggiormente.
- 2. Selezionare la città di destinazione dalla lista.
  - Successivamente, sarà richiesto di inserire un numero civico.
    - Cerca tutti P. 62

#### 🔊 Selezione della città

La posizione del veicolo potrebbe non essere visualizzata quando:

- L'automobile procede fuori strada.
- I dati della posizione veicolo non possono essere aggiornati.

Non è necessario inserire spazi o simboli (ad es. &, -, %).

La sequenza delle azioni potrebbe variare a seconda dei dati mappa caricati sul veicolo.

## Selezione del codice postale

#### ℜ HOME ► Navigazione ► Dove si va? ► Indirizzo ► Digita codice postale

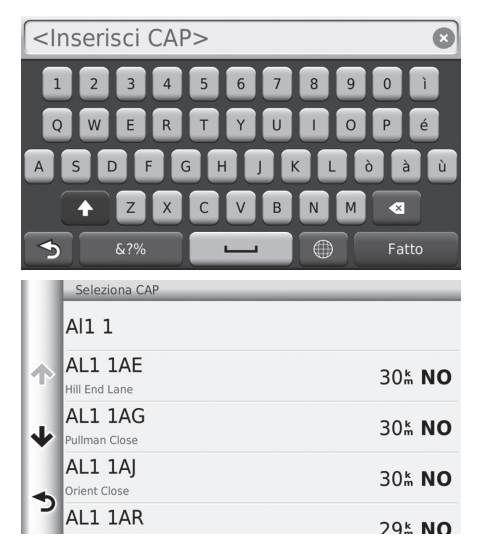

- 1. Inserire il codice postale. Selezionare Fatto.
- **2.** Selezionare il codice postale della destinazione dalla lista.
- **3.** Inserire il numero civico. Selezionare **Fatto**.
- 4. Inserire il nome della via. Selezionare Fatto.
- **5.** Selezionare la via di destinazione dalla lista.
  - **Calcolo del tragitto** P. 72

#### Selezione del codice postale

La sequenza delle azioni potrebbe variare a seconda dei dati mappa caricati sul veicolo.

# Categorie

Selezionare la categoria di un luogo (ad es., ristoranti, stazioni di rifornimento, negozi) memorizzato nel database mappa per cercare la destinazione.

# Individuazione di una posizione per categoria

# 8 HOME ► Navigazione ► Dove si va? ► Categorie

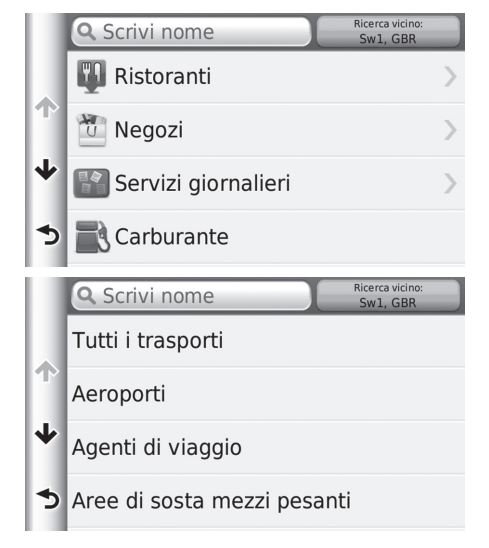

**1.** Selezionare una categoria.

- 2. Selezionare una sottocategoria.
  - Se non viene visualizzata la schermata della sottocategoria, andare al punto 3.

#### Categorie

Questa opzione è conveniente se non si conosce il nome esatto di una località oppure se si vuole restringere il numero di risultati relativi a località con un nome in comune.

Quando si imposta la destinazione o un punto intermedio, non vengono visualizzate le stesse categorie di icone.

#### Schermata Ricerca rapida

Dopo aver eseguito la ricerca di una destinazione, alcune categorie visualizzano un elenco Ricerca rapida che mostra le quattro destinazioni selezionate.

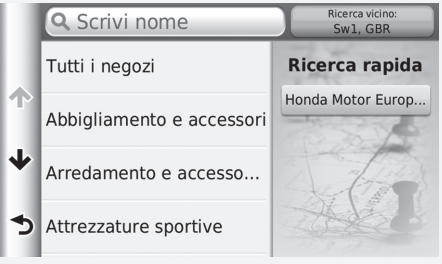

65

Navigazione

|   | Q Scrivi nome                         | Ricerca vicino:<br>Sw1, GBR |   |
|---|---------------------------------------|-----------------------------|---|
|   | Terminal 1                            | 23k                         | 0 |
|   | Londra Heathrow-Termin                | 23k                         | 0 |
|   | London Heathrow Airport               | 23k                         | 0 |
| 5 | Terminal 4                            | 23k                         | ο |
|   | · · · · · · · · · · · · · · · · · · · |                             |   |

- **3.** Selezionare il nome di una località dalla lista.
- **4.** Impostare il percorso per la destinazione.

4

Calcolo del tragitto P. 72

# Individuazione di una posizione per incroci

#### HOME ► Navigazione ► Dove si va? ► Categorie ► Incroci

Per selezionare l'incrocio di due vie come destinazione.

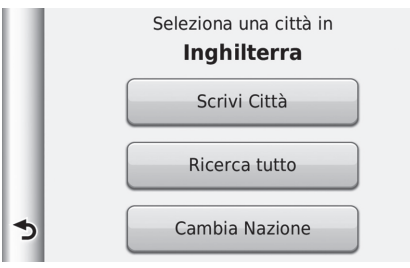

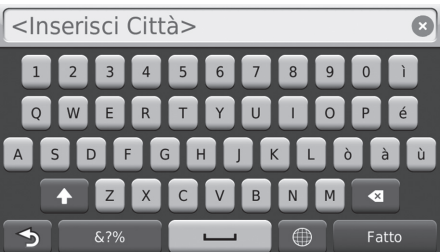

- 1. Selezionare Scrivi città.
  - Se si seleziona Cerca tutti, andare al punto 3.
  - Selezionare Cambia Nazione, se necessario.

Selezione della nazione P. 61

- **2.** Inserire il nome di una città. Selezionare **Fatto**.
  - Mano a mano che si inseriscono alcune lettere, viene visualizzata una lista di suggerimenti corrispondenti, con in alto quelli che si avvicinano maggiormente.
- 3. Selezionare una città.

#### Individuazione di una posizione per incroci

Se è presente più di un incrocio, viene richiesta la selezione dell'incrocio. Se le due vie selezionate non si incrociano, non viene inserito alcun incrocio.

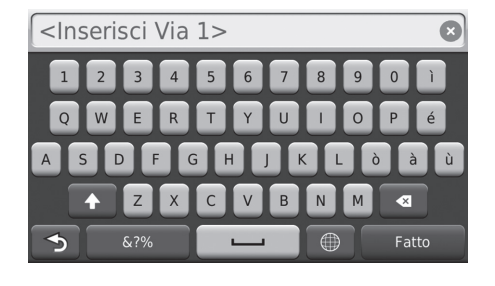

- **4.** Inserire il nome della prima via. Selezionare **Fatto**.
  - Mano a mano che si inseriscono alcune lettere, viene visualizzata una lista di suggerimenti corrispondenti, con in alto quelli che si avvicinano maggiormente.
- 5. Selezionare la via dalla lista.
  - Ripetere il punto 4 per cercare la seconda via.
- 6. Selezionare l'incrocio.
- **7.** Impostare il percorso per la destinazione.
  - Calcolo del tragitto P. 72

# 🔳 Ricerca di una città

## ℜ HOME ► Navigazione ► Dove si va? ► Categorie ► Città

Consente di selezionare il centro della città di destinazione.

|                | Q Scrivi nome |          | Ricerca vicino:<br>Sw1, GBR |   |
|----------------|---------------|----------|-----------------------------|---|
| Londra, Londra |               |          | 0.2k                        | N |
| T              | Percorsi      | •        | Vai!                        |   |
| ≁              | Westminster,  | Londra   | 0.5 <sup>k</sup>            | s |
| 5              | Charing Cross | , Londra | 0.5 <sup>k</sup>            | Ν |

1. Selezionare una città.

Selezionare Inserisci ricerca e immettere un nome di città se si desidera restringere il numero delle corrispondenze.

- **2.** Impostare il percorso per la destinazione.
  - Calcolo del tragitto P. 72

# Ricerca di una posizione tramite coordinate

#### HOME ► Navigazione ► Dove si va? ► Categorie ► Coordinate

È possibile trovare una posizione utilizzando la latitudine e la longitudine. Questa funzione può risultare utile durante il geocaching.

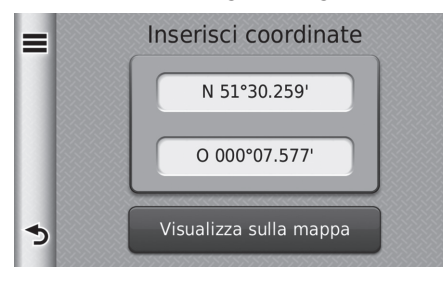

- 1. Selezionare la latitudine.
- 2. Immettere le nuove coordinate. Selezionare Fatto.
- 3. Selezionare la longitudine.
- **4.** Immettere le nuove coordinate. Selezionare **Fatto**.
- 5. Selezionare Visualizza su mappa.
- **6.** Impostare il percorso per la destinazione.
  - Visualizzazione della mappa della destinazione P. 74

#### Ricerca di una posizione tramite coordinate

Se si desidera modificare il formato delle coordinate, selezionare , quindi selezionare Formato.

# Preferiti

#### ℜ HOME ► Navigazione ► Dove si va? ► Preferiti

Selezionare una posizione salvata da utilizzare come destinazione.

| _ | Q Scrivi nome                              | Ricerca vicino:<br>Sw1, GBR | _ |
|---|--------------------------------------------|-----------------------------|---|
|   | Honda Motor Europe Ltd<br>470 London Road  | 29k                         | 0 |
| Т | Honda Europe Nv<br>Langerbruggestraat 104  | 273k                        | E |
| ≁ | Honda Motor Europe LtdA<br>Wijngaardveld 1 | 297k                        | E |
| 5 | Garmin USA<br>1200 E 151st St              | 7561 <b></b> m              | 0 |
|   | Commin Asia                                |                             |   |

- 1. Selezionare la destinazione dalla lista.
- 2. Impostare il percorso per la destinazione.
  - Calcolo del tragitto P. 72

# Cronologia

#### HOME ► Navigazione ► Dove si va? ► Cronologia

Selezionare un indirizzo dalla lista delle 50 destinazioni più recenti da utilizzare come destinazione. La lista viene visualizzata con le destinazioni più recenti in alto.

| = | Honda Motor Europe Ltd                    | 29 <b>k</b>  | 0 |
|---|-------------------------------------------|--------------|---|
|   | Honda Europe Nv<br>Langerbruggestraat 104 | 273⊾         | E |
|   | Honda Motor Europe Ltd<br>Wijngaardveld 1 | 297 <b>k</b> | E |
| * | CASA<br>470 London Road                   | 29k          | 0 |
| 5 | The Mall                                  | 0.3 <b>m</b> | 0 |

- 1. Selezionare la destinazione dalla lista.
- **2.** Impostare il percorso per la destinazione.

Calcolo del tragitto P. 72

#### 🔊 Preferiti

Se si desidera eliminare tutte le destinazioni recenti, selezionare 🚍, quindi selezionare Elimina Salvate.

#### 🔊 Cronologia

Per eliminare tutte le destinazioni recenti, selezionare **a**, quindi selezionare **Cancella**.

# Su mappa

# β HOME ► Navigazione ► Mappa

Scorrere la mappa per selezionare manualmente un'icona o una posizione come destinazione.

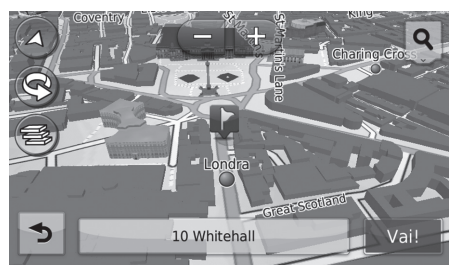

- 1. Selezionare un punto sulla mappa
- **2.** Scorrere una mappa e selezionare una via, un incrocio o un'icona di categoria che si desidera impostare come destinazione.
  - Consente di tornare alla posizione attuale quando si seleziona 3.
- **3.** Impostare il percorso per la destinazione.
  - Calcolo del tragitto P. 72

#### 🔊 Su mappa

È possibile personalizzare la mappa a proprio piacimento

utilizzando ➡, ➡, ♠, ♠, ♥ o ♥. Funzionamento mappa P. 79

Se si desidera visualizzare una categoria specifica di luoghi,

selezionare **Q**, quindi selezionare una icona di categoria.

Vengono visualizzate le informazioni sulla località quando si seleziona 👿 sulla mappa.

Visualizzazione della mappa della destinazione P. 74 Questa sezione descrive come calcolare il tragitto.

|   | A Honda Moto                              | r Europe Ltd | Ricerca vicino:<br>Sw1, GBR |   |
|---|-------------------------------------------|--------------|-----------------------------|---|
|   | Honda Motor Europe Ltd<br>470 London Road |              | 29k                         | 0 |
| Т | Percorsi                                  | 6            | Vai!                        |   |
| ⊳ | Honda Motor<br>Wijngaardveld 1            | Europe Ltd   | · 297ằ                      | E |
| 5 | Honda Motor<br>Wijngaardveld 1            | Europe Ltd   | · 297k                      | E |

Selezionare Vai!

 Il sistema calcola e visualizza il percorso tracciato sulla schermata della mappa.

#### 🔊 Calcolo del tragitto

Se il sistema ha più punti guida sul percorso alla destinazione, potrebbe arrestarsi al 99% del calcolo.

In tal caso, la guida vocale si avvia quando si seleziona OK.

Sono disponibili le seguenti voci:

- Percorsi: Visualizza diversi percorsi.
  - ➢ Visualizzazione dei tragitti P. 73
- ①: Visualizzazione della mappa di destinazione.

Visualizzazione della mappa della destinazione P. 74
# Visualizzazione dei tragitti

Per visualizzare percorsi differenti alla destinazione.

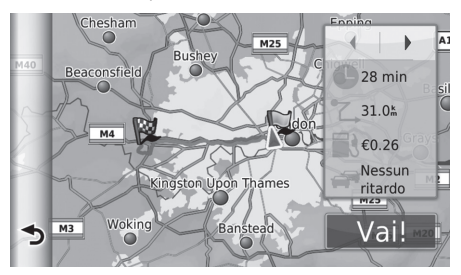

- 1. Selezionare ◀ o ▶ per modificare un percorso.
  - Per ciascun percorso, vengono visualizzati la distanza percorsa, il tempo di viaggio previsto e le informazioni sul traffico.
- 2. Selezionare Vai!
  - Il sistema calcola e visualizza il percorso tracciato sulla schermata della mappa.

# Visualizzazione della mappa della destinazione

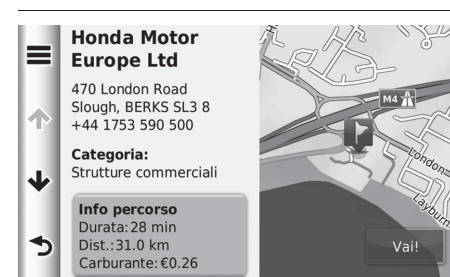

1. Selezionare una voce.

- 2. Selezionare Vai!
  - Il sistema calcola e visualizza il percorso tracciato sulla schermata della mappa.

#### Disualizzazione della mappa della destinazione

Selezionare e per visualizzare l'opzione seguente: Salva

È possibile aggiungere l'indirizzo di destinazione per la lista delle posizioni salvate.

Ubicazione Preferiti P. 20

Sono disponibili le seguenti voci:

- Informazioni sul percorso: Visualizza diversi percorsi.
  - Visualizzazione dei tragitti P. 73
- Imposta posizione: Consente di impostare la posizione veicolo quando ci si trova all'interno di un luogo coperto o in assenza di ricezione dei segnali satellitari.

# Visualizzazione del tragitto

In guesta sezione viene descritto come seguire la guida vocale fino alla destinazione desiderata.

## Schermata mappa

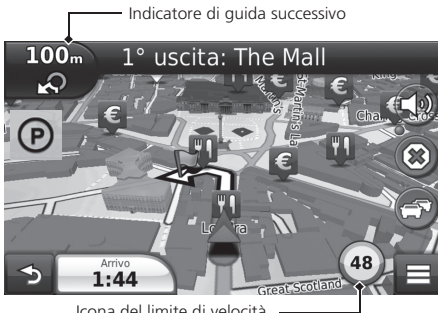

Dopo aver calcolato il tragitto alla destinazione, il percorso viene visualizzato sulla schermata della mappa.

Durante la guida vocale P. 7 Durante la guida, il sistema traccia la posizione sulla mappa in tempo reale e fornisce le indicazioni mano a mano che ci si avvicina a ciascun punto guida sul tragitto.

Icona del limite di velocità

Sono disponibili le seguenti voci:

• Selezionare la barra di testo nella parte superiore della mappa per visualizzare la schermata di elenco svolte.

#### Elenco svolte P 76

 Selezionare l'indicatore di guida successivo per visualizzare la schermata con le informazioni di svolta o la schermata di visualizzazione incrocio (la visualizzazione incrocio è solo per i paesi per i quali è applicabile).

#### Informazioni relative alla svolta P. 77

- Selezionare 🛞 per annullare la guida vocale e rimuovere il percorso corrente. Annullamento del tragitto P. 10
- Selezionare = per visualizzare il menu della mappa. Menu mappa P. 80
- Selezionare () per visualizzare la schermata delle informazioni su un parcheggio nelle vicinanze.

#### Visualizzazione del tragitto

In caso di connessione tramite un telefono vivavoce Bluetooth®, la schermata dell'app di navigazione passerà alla schermata in arrivo quando si riceve una chiamata.

#### Icona del limite di velocità

Il limite di velocità mostrato sulla mappa potrebbe essere differente dal limite di velocità effettivo e dal sistema di riconoscimento della segnaletica stradale\*. Per ulteriori dettagli sul sistema di riconoscimento della segnaletica stradale, vedere il Manuale istruzioni.

Selezionare l'icona del veicolo per visualizzare la schermata Dove mi trovo?

Visualizzazione delle informazioni sulla posizione attuale P. 82

L'orologio di sistema e l'orologio dell'app di navigazione sono basati su condizioni differenti.

Pertanto, l'orologio di sistema e l'orologio dell'app di navigazione non corrisponderanno guando si attraversa un fuso orario e nel periodo estivo.

Per ulteriori dettagli sulla regolazione dell'orologio di sistema, consultare il manuale istruzioni.

È possibile arrestare il veicolo durante un tragitto (ad es., per riposarsi, fare rifornimento, ecc.) e quindi proseguire.

Se il tragitto non è stato completato, la navigazione riprende al riavvio del veicolo.

#### \* Non disponibile su tutti i modelli

• Selezionare l'orario di arrivo in basso a sx per cambiare le informazioni visualizzate. Selezionare le seguenti opzioni:

Ora prevista di arrivo, Distanza fino a destinazione, Tempo previsto alla destinazione, Arrivo in via, Distanza da via, Tempo alla via, Direzione di marcia, Altitudine e Ora del giorno.

#### Visualizzazione del tragitto

L'indicatore di guida successivo non viene visualizzato nei casi seguenti.

- La velocità del veicolo è 4,8 km/h o inferiore
- Il segnale GPS è debole
- La posizione del veicolo sulla mappa e la posizione attuale del veicolo non corrispondono

Il sistema visualizza una rotatoria per l'indicatore di guida successivo nei casi riportati di seguito.

- Il relativo diametro è di 25 m o più
- Non vi sono strade al suo interno
- Non è presente alcun segnale di stop

# Schermata di visualizzazione incrocio (per i paesi per i quali è applicabile)

La schermata di visualizzazione incrocio visualizza l'incrocio successivo e la corsia da mantenere.

La schermata di elenco svolte visualizza istruzioni svolta per svolta e la distanza tra le svolte.

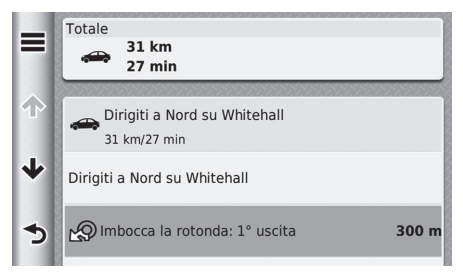

Selezionare la barra di testo nella parte superiore della mappa.

- Selezionare una svolta per visualizzare le informazioni dettagliate.
  - Informazioni relative alla svolta P. 77
- Selezionare per visualizzare l'intero percorso sulla mappa.
  - Tragitto completo P. 77

## Informazioni relative alla svolta

La schermata con le informazioni sulle svolte visualizza la svolta sulla mappa e la distanza nonché il tempo residuo prima di effettuare una svolta. Per i paesi per i quali è applicabile, la schermata di assistenza corsia potrebbe visualizzare l'incrocio successivo.

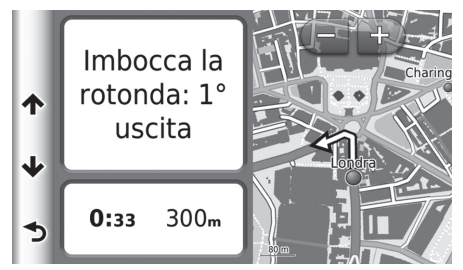

Selezionare l'angolo superiore sinistro della mappa o selezionare una svolta sulla schermata di elenco svolte.

## Tragitto completo

La schermata del tragitto completo visualizza il tragitto completo, il nome della destinazione, il tempo alla destinazione e la distanza alla destinazione.

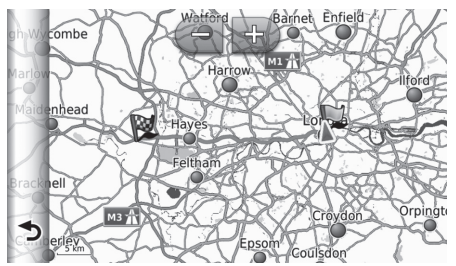

- **1.** Selezionare la barra di testo nella parte superiore della mappa.
- 2. Selezionare 🔳 .
- **3.** Selezionare **Mappa** per visualizzare la schermata del tragitto completo.
  - Selezionare schermata precedente.

#### 🔊 Tragitto completo

È possibile personalizzare la mappa a proprio piacimento

utilizzando 🕂 , 🦲 , 🛆 o 😪 .

E Funzionamento mappa P. 79

#### Deviazione dal percorso pianificato

Se si lascia il percorso calcolato, il sistema automaticamente ricalcola un tragitto alla destinazione desiderata sulla base della posizione attuale e della direzione.

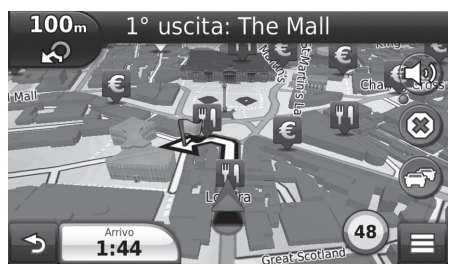

## Visualizzazione del registro di viaggio

Se si imposta la visualizzazione del registro di viaggio, viene visualizzata una serie di punti (punti fuori mappa) per tracciare il percorso che si sta seguendo.

#### Livelli della mappa P. 34

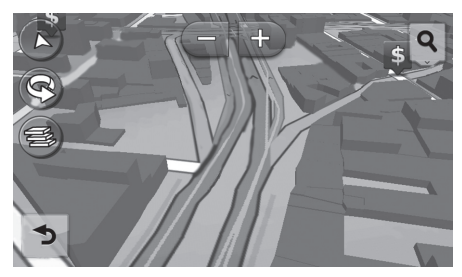

#### 

È possibile eliminare il registro di viaggio.

- Dispositivo P. 52
- **Ripristina impostazioni di fabbrica** P. 54

Personalizzare la mappa a piacimento. È inoltre possibile impostare una destinazione e salvare un punto dalla mappa.

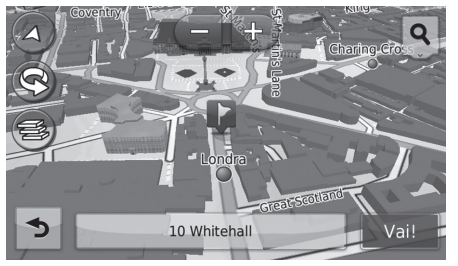

Sono disponibili le seguenti opzioni:

- 🔁: Zoom avanti della mappa.
- 🛆: Commuta la mappa tra 2D e 3D.
- 🔄 : Ruota la mappa 3D in senso antiorario.
- 🚳: Consente di impostare i dati visualizzati sulla mappa.
  - Livelli della mappa P. 34

- 1. Selezionare un punto sulla mappa
- 2. Scegliere un'opzione.
  - Se si desidera impostare una destinazione o salvare una posizione preferita sulla mappa, scorrere la mappa e selezionare la posizione desiderata.
    - **Ubicazione Preferiti** P. 20
    - Su mappa P. 71

#### 🔊 Funzionamento mappa

Quando si seleziona **Traccia in alto** o **Nord in alto**, sulla mappa vengono visualizzati la scala della mappa attuale e

- $\checkmark$  (solo Traccia in alto).
- $\checkmark$  indica sempre il Nord.
  - Vista Mappa automobilistica (orientamento mappa) P. 30

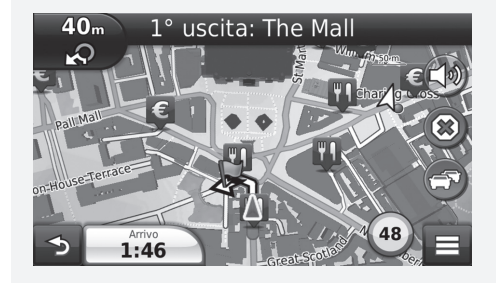

## Menu mappa

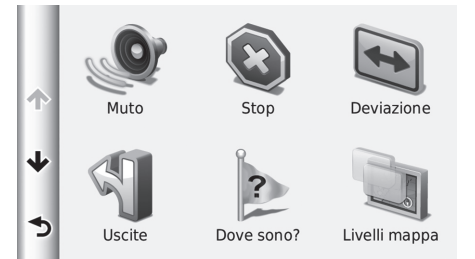

Selezionare una voce.

Sono disponibili le seguenti opzioni:

- Silenzioso: Consente di attivare o disattivare le indicazioni vocali.
- Stop: Annulla la guida vocale e rimuove il percorso attuale.
- Deviazione: Calcola il percorso alternativo.

Deviazione P. 89

- Servizi di uscita: Visualizza un elenco dei servizi di uscita per il percorso.
   Visualizzazione dei servizi di uscita P. 81
- Dove mi trovo?: Visualizza le informazioni sulla posizione attuale.

Visualizzazione delle informazioni sulla posizione attuale P. 82

- Livelli della mappa: Consente di impostare i dati visualizzati sulla mappa.
   Livelli della mappa P. 34
- Percorso: Per inserire una nuova destinazione tramite il menu della destinazione anche durante il percorso.

Distribution Inserimento di una destinazione P. 56

• ecoRoute<sup>™</sup>: Usa le funzioni ecoRoute<sup>™</sup>.

≥ ecoRoute™ P. 105

## Visualizzazione dei servizi di uscita

#### 🖇 HOME 🕨 Navigazione 🕨 Mappa 🏲 🧮 🏲 Servizi di uscita

È possibile visualizzare i servizi di uscita (ad es. se l'uscita è vicino a stazioni di servizio, ristoranti, ecc.) e aggiungere nuove destinazioni o punti intermedi al percorso calcolato.

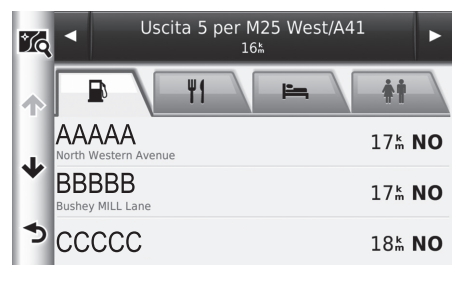

- 1. Selezionare ◀ o ▶ per visualizzare l'elenco dei servizi di uscita desiderati.
- 2. Selezionare la scheda di una categoria.
- 3. Selezionare una voce.
  - La posizione viene visualizzata sulla schermata Calcola percorso.
    - Visualizzazione della mappa della destinazione P. 74

#### 🔊 Visualizzazione dei servizi di uscita

La schermata mappa dell'uscita selezionata viene visualizzata quando si seleziona 🔀

### Visualizzazione delle informazioni sulla posizione attuale

#### HOME ► Navigazione ► Mappa ► Dove mi trovo?

È possibile confermare la posizione attuale, l'indirizzo e l'incrocio più vicino.

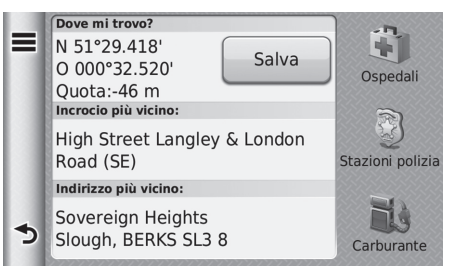

Selezionare una voce.

Sono disponibili le seguenti opzioni:

- Salva: Consente di salvare la posizione attuale.
  - Salvataggio della posizione attuale P. 21
- Ospedali/Stazioni di polizia/Carburante: Ricerca di un ospedale, una stazione di polizia o una stazione di servizio intorno alla posizione attuale.
  - Ricerca edificio nelle vicinanze P. 96

### Uso della direzione per raggiungermi

#### HOME ► Navigazione ► Mappa ► Dove mi trovo?

Se è necessario indicare a un'altra persona come raggiungere la propria posizione corrente, il proprio dispositivo può fornire una lista delle direzioni.

|   | CASA      |   |
|---|-----------|---|
|   | HONDA     | > |
|   | Indirizzo |   |
| * | Categorie | > |
| 5 | Salvate   | > |

- 1. Selezionare 🔳 .
- 2. Selezionare Direzioni per raggiungermi.
- 3. Selezionare una voce.
- 4. Selezionare Seleziona.
  - La schermata di elenco svolte visualizza istruzioni svolta per svolta e la distanza tra le svolte.
    - Elenco svolte P. 76

# Informazioni sul traffico (per i paesi per i quali è applicabile)

Per calcolare il percorso, il dispositivo esamina il traffico attuale e ottimizza automaticamente il tragitto per garantire il tempo più breve. Se, durante la navigazione, si verifica un ritardo dovuto a rallentamenti, il dispositivo ricalcola automaticamente il percorso.

L'icona del traffico S cambia colore per indicare la gravità delle condizioni del traffico lungo il percorso o la strada che si sta percorrendo. Il dispositivo potrebbe scegliere un percorso diretto verso i rallentamenti se non dovesse essere disponibile un percorso alternativo migliore. Il ritardo viene aggiunto automaticamente all'ora prevista di arrivo.

- 1. Selezionare 🖾 sulla schermata della mappa.
- **2.** Selezionare una voce.

Sono disponibili le seguenti opzioni:

- Traffico sul percorso: Visualizza i rallentamenti lungo il percorso. È possibile selezionare il traffico che si desidera evitare.
  - Ricalcolo manuale del traffico P. 85
- Condizioni traffico: Visualizza un elenco dei rallentamenti.
  - Visualizzazione dei rallentamenti P. 86
- Legenda traffico: Visualizza una panoramica delle legende del traffico.
  - Visualizzazione legende del traffico P. 87

Informazioni sul traffico (per i paesi per i quali è applicabile)

L'icona del traffico cambia colore per indicare la gravità delle condizioni del traffico.

- Verde: Scorrevole.
- Giallo: Condizioni del traffico moderate.
- Rosso: Molto lento o code.
- Grigio: Nessun dato sul traffico.

#### Percorso alternativo

- 1. Selezionare 🕝 durante la navigazione di un percorso.
- 2. Selezionare Percorso alternativo.
- 3. Selezionare un percorso.

## Ricalcolo manuale del traffico

## ℜ HOME ► Navigazione ► Mappa ► 🔄 ► Traffico sul percorso

Visualizzare i rallentamenti lungo il percorso, incluso il tempo previsto di ciascun rallentamento e la distanza da ciascuno di essi. È possibile selezionare manualmente il traffico che si desidera evitare.

Selezionare 🔳, quindi selezionare Evita per evitare il rallentamento

▶ Selezionare 🔄 o ▶ per visualizzare gli altri rallentamenti sul percorso.

#### Visualizzazione dei rallentamenti

## β HOME ► Navigazione ► Mappa ► 🔄 ► Condizioni traffico

Visualizzare un elenco dei rallentamenti.

- **1.** Selezionare una voce nell'elenco per visualizzare il rallentamento su una mappa.
- 2. Selezionare 🔳 o 🕨 per cambiare le informazioni se è presente più di un ritardo.

## Visualizzazione legende del traffico

## <sup>𝔅</sup> HOME ► Navigazione ► Mappa ► 🔄 ► Legenda traffico

Vedere una panoramica delle icone e dei colori utilizzati sulla mappa del traffico.

▶ Il sistema visualizza la legenda del traffico.

# Interruzione del tragitto

## HOME ► Navigazione ► Mappa ► (a) (durante il tragitto)

Per annullare la guida vocale e rimuovere la destinazione e tutti i punti intermedi dalla lista destinazioni.

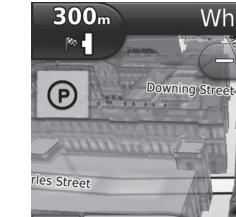

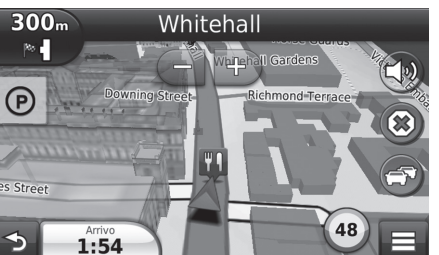

#### ➢ Interruzione del tragitto

Il tragitto può essere annullato anche dal menu della mappa. Menu mappa P. 80

# Deviazione

#### HOME ► Navigazione ► Mappa ► Peviazione (durante il tragitto)

Calcolare un nuovo percorso per evitare un ostacolo. Il sistema genera un nuovo percorso, se possibile. Il sistema cerca di tornare indietro sul percorso originale il prima possibile.

## Deviazione intorno ad aree specifiche

È possibile seguire un percorso alternativo per una distanza specificata lungo il percorso oppure deviare intorno a strade specifiche. Questa funzione è utile se si incontrano lavori edilizi, strade interrotte o strade dissestate.

|   | Deviazioni avanzate               |  |
|---|-----------------------------------|--|
| X | 0.5 km KM successivi sul percorso |  |
|   | 2 km KM successivi sul percorso   |  |
|   | 5 km KM successivi sul percorso   |  |
| 5 | Escludi strade nel percorso       |  |

Selezionare una voce.

#### 🔊 Deviazione

Se il percorso corrente è la sola opzione ragionevole, il sistema potrebbe non calcolare una deviazione.

Deviazione intorno ad aree specifiche

È possibile utilizzare questa funzione quando Deviazioni avanzate è impostato su On. Navigazione P. 36

Selezionare 😨 per eliminare tutte le deviazioni.

# Aggiunta di intermedi

Aggiungere punti intermedi (soste) lungo il tragitto verso la destinazione.

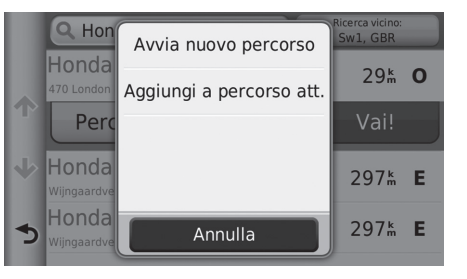

Modifica percorso
Posizione di partenza
Honda Motor Europe Ltd
470 London Road
Honda Motor Europe Ltd.-Aalst
Annulla Fatto

**1.** Selezionare un metodo di ricerca per aggiungere un punto intermedio.

Inserimento di una destinazione P. 56

- 2. Selezionare una località. Selezionare Vai!
- 3. Selezionare Aggiungi a percorso attivo.
  - Selezionare Avvia nuovo percorso per impostare una posizione come nuova destinazione.
    - Inserimento di una nuova destinazione P. 98
- Selezionare = e spostare l'ordine delle destinazioni.
- 5. Selezionare Fatto.
  - Il tragitto viene automaticamente ricalcolato e visualizzato sulla schermata della mappa.

#### 🔊 Aggiunta di intermedi

Quando si aggiunge un punto intermedio, il sistema potrebbe richiedere un po' di tempo per aggiornare l'orario di arrivo.

# Modifica di un elenco di destinazioni

## Modifica delle posizioni sul percorso

HOME ► Navigazione ► Applicazioni ► Pianifica percorsi (durante il tragitto)
 ► Viaggio non salvato

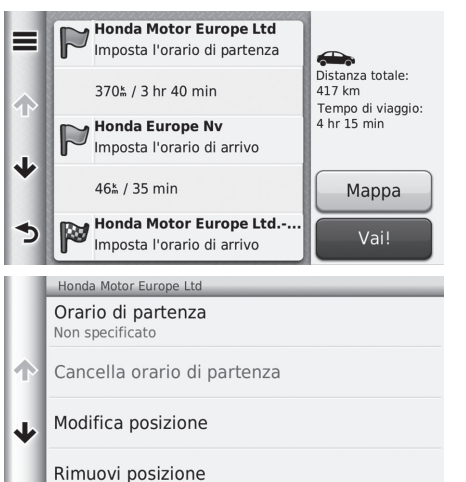

**1.** Selezionare una località dalla lista destinazioni.

2. Selezionare una voce.

Rinomina posizione Sono disponibili le seguenti opzioni:

⋺

- Ora partenza (solo posizione attuale): Consente di impostare l'ora di partenza.
- Cancella l'ora di partenza (solo posizione attuale): Consente di cancellare l'ora di partenza.
- Orario di arrivo (destinazione e punti intermedi): Consente di impostare l'ora di arrivo.
- Cancella orario di arrivo (destinazione e punti intermedi): Consente di cancellare l'ora di arrivo.
- Durata (destinazione e punti intermedi): Consente di impostare la durata.
- Cambia posizione: Consente di modificare la destinazione o i punti intermedi.

#### Description Modifica di un elenco di destinazioni

Selezionare **Mappa** per visualizzare la destinazione e gli intermedi sulla schermata della mappa.

Riordinare automaticamente la lista destinazioni P. 93

- Rimuovi posizione: Consente di rimuovere la destinazione o i punti intermedi.
- Rinomina posizione: Consente di inserire un nuovo nome per la posizione.

## Modifica del percorso

| Modifica destinazioni |   |                                           |          |
|-----------------------|---|-------------------------------------------|----------|
| +                     | F | Honda Motor Europe Ltd<br>470 London Road |          |
| 个                     | P | Honda Europe Nv<br>Langerbruggestraat 104 |          |
| ৵                     | P | Honda Motor Europe LtdAalst               | <u>_</u> |
| ⊠                     | C | Annulla Salva                             |          |

- Selezionare e spostare l'ordine delle destinazioni.
  - Selezionare per aggiungere una nuova posizione.
  - Selezionare ger eliminare le destinazioni dall'elenco delle destinazioni.
- 2. Selezionare Salva.
  - Il percorso viene ricalcolato automaticamente.

## Salvataggio del percorso

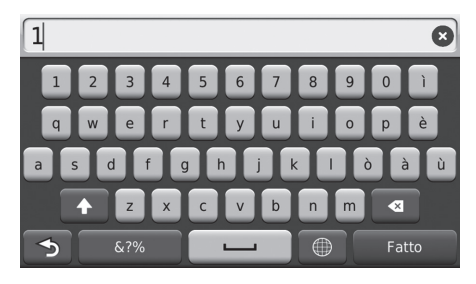

- **1.** Inserire un nome di percorso.
- 2. Selezionare Fatto.

## Riordinare automaticamente la lista destinazioni

Ordinare automaticamente i punti intermedi nella lista destinazioni.

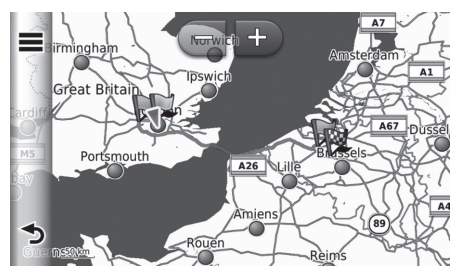

Selezionare **Mappa** per visualizzare la destinazione e gli intermedi sulla schermata della mappa.

#### Riordinare automaticamente la lista destinazioni

Selezionare , quindi selezionare **Rivedi viaggio** per visualizzare l'elenco svolte.

Elenco svolte P. 76

## Ricalcola utilizzando un'altra preferenza di percorso

Le preferenze percorso sono relative solo al periodo specificato. Se si desidera modificare le preferenze percorso per l'instradamento, cambiare le impostazioni di navigazione.

Modalità di calcolo P. 37

Ricalcola il percorso utilizzando alt preferenze percorso.

| Preferenze Percorso | <ol> <li>Selezionare una voce.</li> <li>Selezionare Salva.         <ul> <li>Il percorso viene ricalcolato automaticamente.</li> </ul> </li> </ol> |
|---------------------|----------------------------------------------------------------------------------------------------|
| Minor tempo         |                                                                                                    |
| Distanza più breve  |                                                                                                    |
| Meno carburante     |                                                                                                    |
|                     |                                                                                                    |
| Annulla Salva       |                                                                                                    |

# Selezione di una destinazione sulla mappa

Per selezionare una nuova destinazione durante il tragitto scegliendo una posizione sulla mappa.

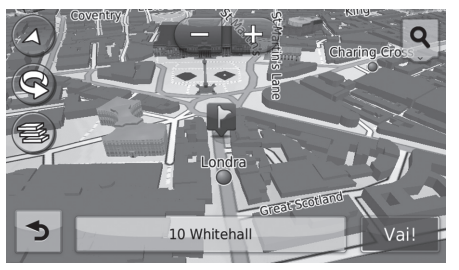

- 1. Selezionare un punto sulla mappa
- **2.** Scorrere una mappa e selezionare una via, un incrocio o un'icona di categoria che si desidera impostare come destinazione.
- 3. Selezionare Vai!

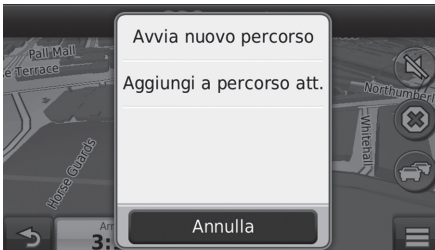

4. Selezionare una voce.

Sono disponibili le seguenti opzioni:

- Avvia nuovo percorso: Consente di impostare la posizione come nuova destinazione.
- Aggiungi a percorso attivo: Consente di impostare la posizione come primo punto intermedio.

Aggiunta di intermedi P. 90

# Ricerca edificio nelle vicinanze

### <sup>8</sup> HOME ► Navigazione ► Mappa ► E ► Dove mi trovo?

Ricerca di un ospedale, una stazione di polizia o una stazione di servizio intorno alla posizione attuale.

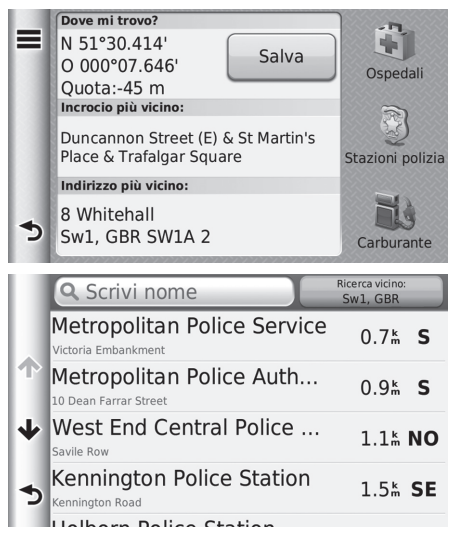

- 1. Selezionare un tipo di categoria.
  - È inoltre possibile confermare la posizione attuale, l'indirizzo e l'incrocio più vicino.

Selezionare una località.
 Selezionare Vai!

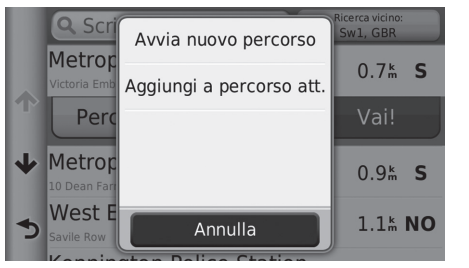

4. Selezionare una voce.

Sono disponibili le seguenti opzioni:

- Avvia nuovo percorso: Consente di impostare la posizione come nuova destinazione.
- Aggiungi a percorso attivo: Consente di impostare la posizione come primo punto intermedio.
  - Aggiunta di intermedi P. 90

# Inserimento di una nuova destinazione

#### HOME ► Navigazione ► Dove si va?

Inserire una nuova destinazione anche durante il tragitto utilizzando la schermata del menu Destinazione.

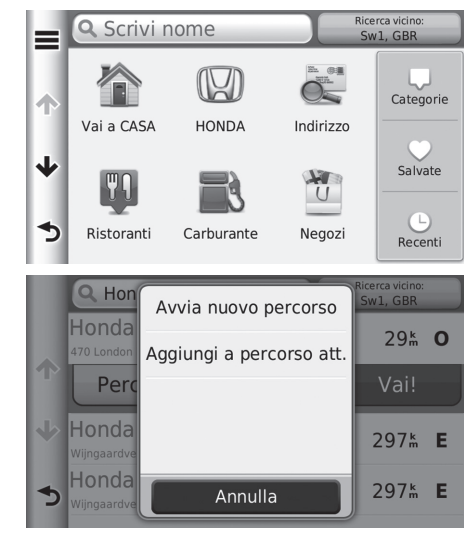

- **1.** Selezionare un metodo di ricerca per inserire una nuova destinazione.
  - Inserimento di una destinazione P. 56

- 2. Selezionare una posizione, quindi selezionare Vai!
- 3. Selezionare una voce.

Sono disponibili le seguenti opzioni:

- Avvia nuovo percorso: Consente di impostare la posizione come nuova destinazione.
- Aggiungi a percorso attivo: Consente di impostare la posizione come primo punto intermedio.

Aggiunta di intermedi P. 90

# Inserimento di una nuova destinazione da Pianifica percorsi

È possibile utilizzare Pianifica percorsi per creare e salvare un percorso con più destinazioni.

#### Creazione del percorso

HOME ► Navigazione ► Applicazioni ► Pianifica percorsi ► Nuovo viaggio
 ► Seleziona posizione di partenza

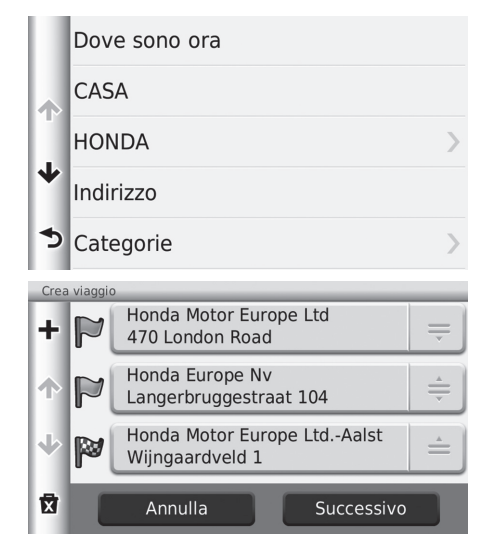

**1.** Selezionare un metodo per inserire una nuova destinazione.

Inserimento di una destinazione P. 56

2. Selezionare Seleziona.

- **3.** Selezionare + per aggiungere altre posizioni.
  - Ripetere i punti 1 e 2 per la ricerca della destinazione.
  - Selezionare = e spostare l'ordine delle destinazioni.
  - Selezionare per eliminare destinazioni indesiderate.
- 4. Selezionare Avanti.

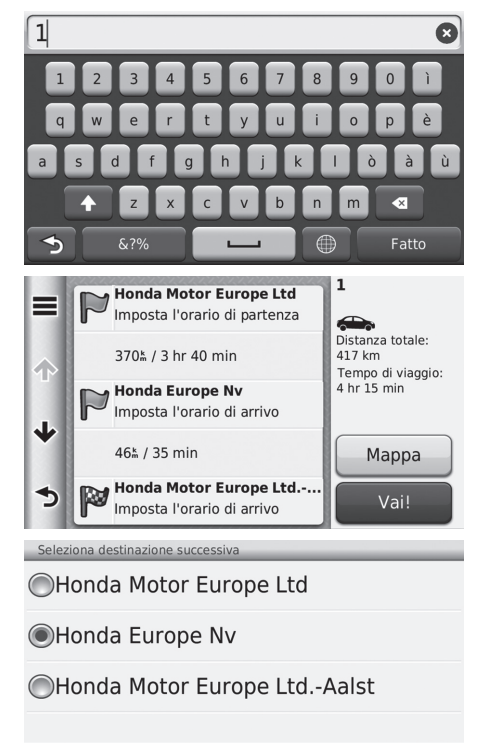

Avvia

Annulla

Inserire un nome di percorso.
 Selezionare Fatto.

#### Creazione del percorso

Selezionare evisualizzare la schermata Modifica viaggio.

Modifica di un percorso salvato P. 101

- 7. Selezionare Vai!
  - Selezionare Mappa per visualizzare la destinazione e gli intermedi sulla schermata della mappa.
    - Riordinare automaticamente la lista destinazioni P. 93
- **8.** Selezionare la destinazione successiva dalla lista.
- 9. Selezionare Avvia.
  - Il tragitto viene automaticamente ricalcolato e visualizzato sulla schermata della mappa.

## Utilizzo di un percorso salvato

#### ℜ HOME ► Navigazione ► Applicazioni ► Pianifica percorsi

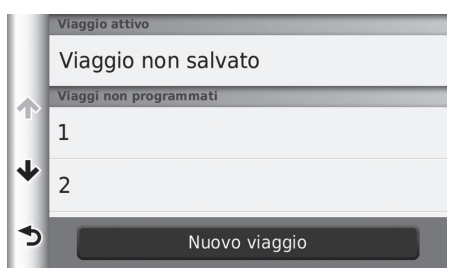

- 1. Selezionare un percorso salvato.
- 2. Selezionare Vai!
- **3.** Selezionare la destinazione successiva dalla lista.
- 4. Selezionare Avvia.
  - Il tragitto viene automaticamente ricalcolato e visualizzato sulla schermata della mappa.

#### Modifica di un percorso salvato

#### HOME ► Navigazione ► Applicazioni ► Pianifica percorsi

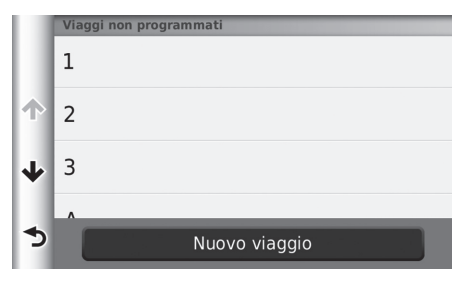

- **1.** Selezionare il telefono abbinato che si desidera modificare.
- 2. Selezionare 🔳 .

|   | Modifica viaggio      | 3. Selezionare una voce. |
|---|-----------------------|--------------------------|
|   | Modifica destinazioni |                          |
| ተ | Elimina viaggio       |                          |
| ≁ | Rinomina viaggio      |                          |
|   | Ottimizza ordine      |                          |
| و | Preferenze Percorso   |                          |

Sono disponibili le seguenti opzioni:

- Modifica destinazioni: Consente di modificare la lista destinazioni del viaggio salvato.
   Modifica del percorso P. 92
- Elimina viaggio: Consente di eliminare un viaggio salvato.
- Rinomina viaggio: Consente di inserire un nuovo nome per il viaggio salvato.
- Ottimizza ordine: Ordinare automaticamente i punti intermedi nella lista destinazioni.
   Riordinare automaticamente la lista destinazioni P. 93
- Preferenze percorso: Consente di modificare le preferenze percorso (metodo di calcolo).
  - Ricalcola utilizzando un'altra preferenza di percorso P. 94

# Altre funzioni

La presente sezione descrive le funzioni utili integrate nell'app di navigazione.

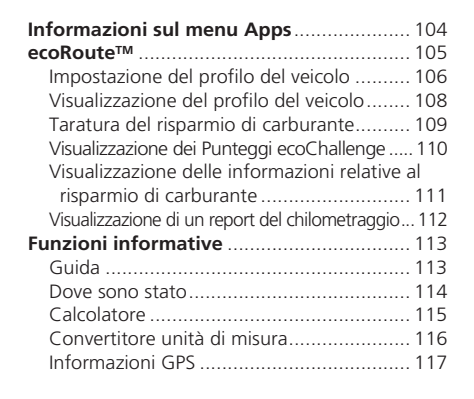

# Informazioni sul menu Apps

#### ℜ HOME ► Navigazione ► Applicazioni

Visualizzare le funzioni utili integrate nell'app di navigazione.

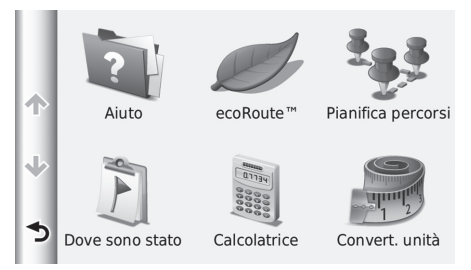

Sono disponibili le seguenti voci:

• Guida: Visualizzare la funzione Guida.

Dicida P. 113

• ecoRoute<sup>™</sup>: Consente di visualizzare informazioni sul risparmio di carburante, report sul chilometraggio, stile di guida e informazioni veicolo.

Selezionare una voce.

≥ ecoRoute™ P. 105

 Pianifica percorsi: Consente di impostare Pianifica percorsi per creare e salvare un viaggio con più destinazioni.

Description di un elenco di destinazioni P. 91

- Diserimento di una nuova destinazione da Pianifica percorsi P. 99
- Dove sono stato: Consente di visualizzare sulla mappa i percorsi precedenti e le località in cui ci si è fermati.

```
Dove sono stato P. 114
```

• Calcolatore: Consente di visualizzare la funzione calcolatore.

Calcolatore P. 115

- Convertitore unità di misura: Consente di visualizzare la funzione Convertitore unità di misura.
  - Convertitore unità di misura P. 116

## HOME ► Navigazione ► Applicazioni ► ecoRoute<sup>™</sup>

La funzione ecoRoute™ calcola il risparmio di carburante e il costo del carburante per raggiungere una destinazione e offre strumenti per migliorare il risparmio di carburante. I dati forniti dalla funzione ecoRoute rappresentano solo una stima. Per ricevere report più precisi sul consumo di carburante relativo al veicolo e allo stile di guida, eseguire la taratura del risparmio di carburante.

Selezionare una voce.

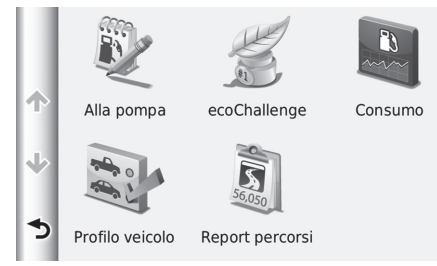

Sono disponibili le seguenti voci:

• Alla pompa: Consente di eseguire la taratura del risparmio di carburante per ricevere report più accurati sul carburante.

Distanta and Taratura del risparmio di carburante P. 109

• ecoChallenge: Contribuisce a ottimizzare il risparmio di carburante del veicolo registrando le caratteristiche dello stile di guida.

```
Visualizzazione dei Punteggi ecoChallenge P. 110
```

• Risparmio di carburante: Visualizza le informazioni sul risparmio di carburante.

Visualizzazione delle informazioni relative al risparmio di carburante P. 111

• Profilo del veicolo: Controllare o azzerare le informazioni veicolo.

Visualizzazione del profilo del veicolo P. 108

• Report del chilometraggio: Visualizza i report del chilometraggio per il veicolo.

```
Visualizzazione di un report del chilometraggio P. 112
```

# Impostazione del profilo del veicolo

## <sup>𝔅</sup> HOME ► Navigazione ► Applicazioni ► ecoRoute<sup>™</sup>

La prima volta che si utilizza le funzioni ecoRoute, è necessario inserire le informazioni veicolo.

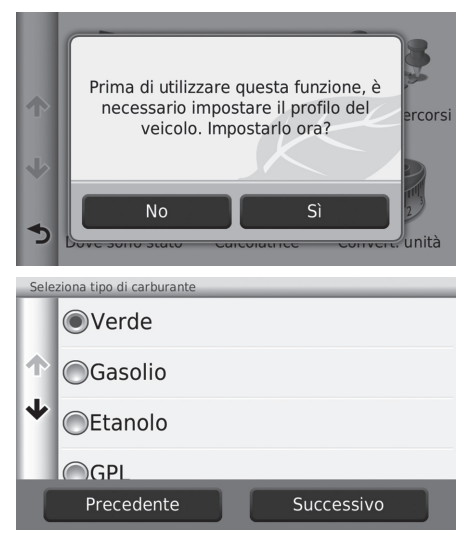

1. Selezionare Sì.

- 2. Selezionare un tipo di carburante.
- 3. Selezionare Avanti.

| Inserisci consumo urbano 🛛 🔊 |   |            |
|------------------------------|---|------------|
| 1                            | 2 | 3          |
| 4                            | 5 | 6          |
| 7                            | 8 | 9          |
|                              | 0 |            |
| <b>^</b>                     |   | Successivo |

- **4.** Inserire le informazioni sul carburante delle città.
- 5. Selezionare Avanti.

| Inserisci consumo extraurbano 🛛 😣 |   |   |
|-----------------------------------|---|---|
| 1                                 | 2 | 3 |
| 4                                 | 5 | 6 |
| 7                                 | 8 | 9 |
|                                   | 0 |   |
| <b>A</b>                          |   |   |

 Inser. prezzo carbur. - € al L
 Image: Carbur and the second second

- **6.** Inserire le informazioni sul carburante delle autostrade.
- 7. Selezionare Avanti.

- 8. Inserire il prezzo del carburante.
- 9. Selezionare Avanti.
  - Viene visualizzato un messaggio di conferma.
- 10.Selezionare OK.

# Visualizzazione del profilo del veicolo

## HOME ► Navigazione ► Applicazioni ► ecoRoute<sup>™</sup>

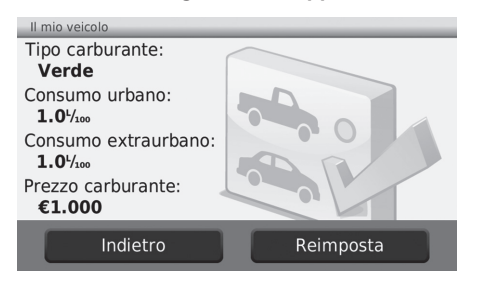

Selezionare Profilo veicolo.

Se si desidera azzerare il Profilo veicolo, selezionare Reimposta.
## Taratura del risparmio di carburante

#### <sup>8</sup>β HOME ► Navigazione ► Applicazioni ► ecoRoute<sup>™</sup> ► Alla pompa

È possibile eseguire la taratura del risparmio di carburante per ricevere report più precisi sul carburante relativi al veicolo e allo stile di guida. La taratura deve essere eseguita al rifornimento del serbatoio carburante.

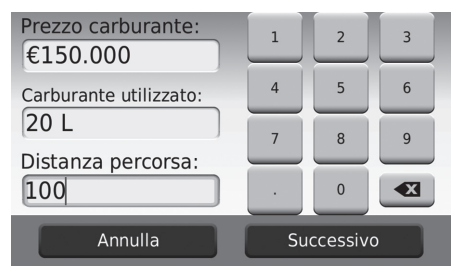

| Prezzo carburante:<br>€150.00<br>Carburante utilizzato:<br>20.000 L<br>Distanza percorsa:<br>100.0 <sup>±</sup> |       |  |  |
|----------------------------------------------------------------------------------------------------|-------|--|--|
| 20.0½ in media                                                                                                  |       |  |  |
| Precedente                                                                                                    | Salva |  |  |

- **1.** Inserire il prezzo attuale del carburante.
- 2. Inserire la quantità di carburante utilizzato dal veicolo dall'ultimo rifornimento.
- **3.** Inserire la distanza percorsa dall'ultimo rifornimento.
- 4. Selezionare Avanti.
  - Il dispositivo calcola il consumo di carburante medio del veicolo.
- 5. Selezionare Salva.

## Visualizzazione dei Punteggi ecoChallenge

#### HOME ► Navigazione ► Applicazioni ► ecoRoute<sup>™</sup> ► ecoChallenge

La funzione ecoChallenge contribuisce a ottimizzare il risparmio di carburante del veicolo registrando le caratteristiche dello stile di guida. Più alto è il punteggio, maggiore sarà la quantità di carburante risparmiato. Ecochallenge raccoglie i dati e calcola un punteggio quando il dispositivo è in movimento e in modalità di trasporto automobilistico.

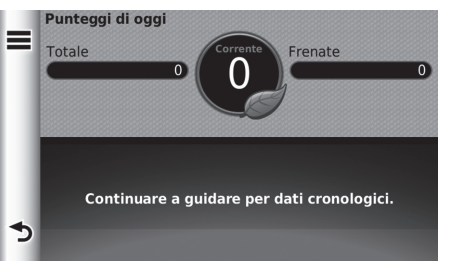

Vengono visualizzate le informazioni seguenti:

- Attuale: Visualizza il punteggio relativo allo stile di guida attuale.
- Totale: Visualizza una media del punteggio relativo a velocità, accelerazione e frenata.
- Velocità: Visualizza il punteggio relativo alla guida del veicolo alla velocità ottimale per il risparmio di carburante (45–60 mph per la maggior parte dei veicoli).
- Accelerazione: Visualizza il punteggio per un'accelerazione regolare e graduale. In caso di rapida accelerazione, si perdono punti.
- Frenata: Visualizza il punteggio per una frenata regolare e graduale. In caso di frenata brusca, si perdono punti.

#### 🔊 Visualizzazione dei Punteggi ecoChallenge

Se si desidera azzerare i Punteggi **ecoChallenge**, selezionare quindi selezionare **Reimposta**.

# Visualizzazione delle informazioni relative al risparmio di carburante

#### HOME ► Navigazione ► Applicazioni ► ecoRoute<sup>™</sup> ► Risparmio di carburante

È possibile visualizzare il consumo di carburante, il costo totale del carburante e il carburante medio.

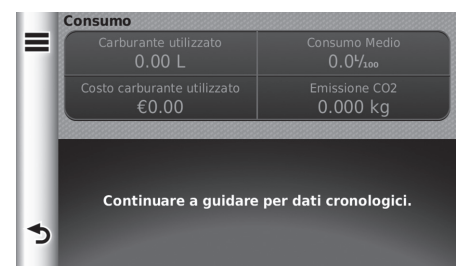

Selezionare una sezione del grafico per eseguire lo zoom avanti.

Visualizzazione delle informazioni relative al risparmio di carburante

Se si desidera azzerare i **Punteggi Consumo**, selezionare **materialista e se si desidera azzerare reimposta**.

## Visualizzazione di un report del chilometraggio

#### HOME ► Navigazione ► Applicazioni ► ecoRoute<sup>™</sup> ► Report del chilometraggio

È possibile visualizzare i report del chilometraggio salvati sul dispositivo. Selezionare un report.

#### 

#### Report del chilometraggio I report del chilometraggio forniscono informazioni su distanza, ora, carburante medio e costi per raggiungere una destinazione.

Per ciascun tragitto viene creato un report del chilometraggio. Se si interrompe un percorso sul dispositivo, viene creato un report del chilometraggio per il tragitto effettuato.

# Funzioni informative

## Guida

| Н | OME 🕨 Navigazione 🕨 Applicazioni 🕨 | Guida                                                             | 🔊 Guida                                                               |
|---|------------------------------------|-------------------------------------------------------------------|-----------------------------------------------------------------------|
| ۹ | Aiuto                              | Selezionare l'argomento della guida che si desidera visualizzare. | È anche possibile visualizzare l'ar<br>selezionare 👔 su ciascuna sche |
| ተ | <u>Operazioni preliminari</u>      |                                                                   |                                                                       |
| J | <u>Ricerca di posizioni</u>        |                                                                   |                                                                       |
| ¥ | <u>Navigazione</u>                 |                                                                   |                                                                       |
| 5 | Pagine Mappa                       |                                                                   |                                                                       |

#### Ricerca degli argomenti della guida

#### 🖇 HOME 🕨 Navigazione 🕨 Applicazioni 🏲 Guida 🏲 🔍

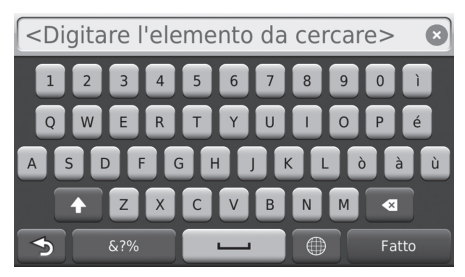

1. Inserire una parola chiave. Selezionare Fatto.

gomento della guida per rmata di menu.

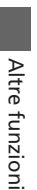

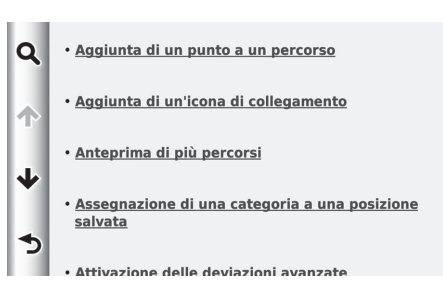

#### Dove sono stato

#### ℜ HOME ► Navigazione ► Applicazioni ► Dove sono stato

Prima di poter utilizzare questa funzione, è necessario attivare la funzione della cronologia viaggi. È possibile visualizzare sulla mappa i percorsi precedenti e le località in cui ci si è fermati.

2. Selezionare l'argomento della guida

che si desidera confermare.

Eca Sono Maytair Va 1/1/2013 Sw1 Distanza totale: 0.4

#### 🔊 Dove sono stato

Se si desidera eliminare le informazioni registrate, selezionare aliminare canc. cronol. di viaggio.

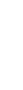

114

## Calcolatore

#### ℜ HOME ► Navigazione ► Applicazioni ► Calcolatore

|    |   |   |   | 0 |
|----|---|---|---|---|
| 7  | 8 | 9 | с | × |
| 4  | 5 | 6 | ÷ |   |
| 1  | 2 | 3 | ± | + |
| \$ | 0 |   | % | - |

Inserire un valore numerico da calcolare.

## Convertitore unità di misura

#### β HOME ► Navigazione ► Applicazioni ► Convertitore unità di misura

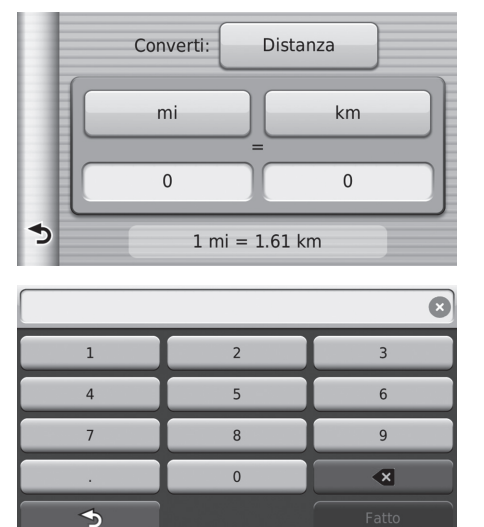

- 1. Se necessario, selezionare una categoria di misurazione (ad es., Distanza).
  - Selezionare una categoria di misurazione dalla lista. Selezionare Salva.
- 2. Se necessario, selezionare un'unità di misura (ad es., km).
  - Selezionare un'unità di misura dalla lista. Selezionare Salva.
- **3.** Inserire un valore numerico da convertire (ad es., 1000). Selezionare **Fatto**.

## Informazioni GPS

#### HOME ► Navigazione

La schermata Informazioni GPS visualizza lo stato dei satelliti.

| Posizione<br>N°'<br>E°' | Ricerca  | satelliti |
|-------------------------|----------|-----------|
|                         | Velocità | Quota     |

- Tenere selezionato
   L'immagine a sinistra mostra lo stato di ciascun satellite GPS.
- Una barra piena indica che il satellite GPS è pronto per l'uso.

# Risoluzione dei problemi

| Risoluzione dei problemi                      | . 120 |
|-----------------------------------------------|-------|
| Mappa, voce, inserimento destinazioni         | . 120 |
| Traffico                                      | . 121 |
| Guida, Instradamento                          | . 122 |
| Aggiornamento, copertura, errori della mappa. | 123   |
| Display, accessori                            | . 123 |
| Domande varie                                 | . 124 |
|                                               |       |

# Mappa, voce, inserimento destinazioni

| Problema                                                                               | Soluzione                                                                                                    |
|----------------------------------------------------------------------------------------|----------------------------------------------------------------------------------------------------|
| La schermata di conferma avvio viene visualizzata ogni<br>volta che si accende l'auto. | Questa condizione è assolutamente normale. La schermata di conferma avvio ricorda al conducente di attenersi alle norme di sicurezza durante l'uso del sistema di navigazione. La schermata Conferma di avvio si spegne dopo un determinato periodo di tempo, anche se non si seleziona <b>OK</b> .                                |
| Il sistema di navigazione si riavvia da solo (ritorna alla schermata di apertura).     | Un riavvio può essere causato da temperature estreme o da urti causati dal fondo stradale sconnesso e non indica necessariamente un problema. Se questa condizione si verifica frequentemente, contattare il rivenditore.                                                                                                    |
| Come specificare una destinazione se una città o una via inserita non viene trovata?   | Provare a selezionare la destinazione direttamente dalla mappa.<br>Su mappa P. 71                                                                                                    |
| Come faccio a eliminare le località salvate o l'Indirizzo<br>Casa?                     | <ol> <li>Premere il pulsante HOME. Selezionare Navigazione &gt; Dove si va? &gt; Salvate &gt; = &gt; Elimina Salvate.</li> <li>Selezionare le località salvate che si desidera eliminare.</li> <li>Selezionare Elimina.</li> <li>Selezionare Sì.</li> </ol>                                                                        |
| Non si riesce a sentire la voce del sistema di navigazione.                            | <ol> <li>Premere il pulsante HOME. Selezionare Navigazione &gt; Impostazioni &gt; Navigazione e<br/>impostare Richiesta vocale su On.</li> <li>Navigazione P. 36</li> <li>Premere il pulsante HOME. Selezionare la scheda Impostazioni &gt; Sistema &gt; Suono/Bip<br/>e controllare che Volume non sia impostato su 0.</li> </ol> |

# Traffico

| Problema                                                                                              | Soluzione                                                                                                    |
|----------------------------------------------------------------------------------------------------|----------------------------------------------------------------------------------------------------|
| Le informazioni sul traffico non sono presenti o non<br>vengono visualizzate correttamente. Come mai? | <ul> <li>Verificare quanto segue:</li> <li>Le informazioni sul traffico si basano su un segnale chiaro. Se la potenza del segnale è scarsa, i dati sul traffico potrebbero non essere disponibili.</li> <li>Verificare che le icone del traffico siano attivate.</li> <li>Informazioni sul traffico (per i paesi per i quali è applicabile) P. 84</li> <li>È possibile che sussista un temporaneo problema tecnico relativo al traffico della propria area metropolitana. Si consiglia di contattare l'Assistenza clienti Honda automobili per verificare la presenza o meno di un'interruzione</li> <li>Informazioni di contatto dell'assistenza clienti Honda Automobile P. 129</li> <li>Se la situazione persiste, rivolgersi al rivenditore Honda per l'assistenza.</li> <li>Le informazione sul traffico sono disponibili solo in alcune zone.</li> </ul> |

## Guida, Instradamento

| Problema                                                                                                    | Soluzione                                                                                                    |
|----------------------------------------------------------------------------------------------------|----------------------------------------------------------------------------------------------------|
| Il sistema di navigazione non indica lo stesso tragitto che<br>sceglierebbe il conducente o di altri sistemi di<br>mappatura.                                 | Il sistema di navigazione cerca di generare il tragitto ottimale. È possibile modificare le<br>preferenze di tragitto utilizzate per il calcolo di un percorso.<br><b>Ricalcola utilizzando un'altra preferenza di percorso</b> P. 94                                                                                                    |
| La via su cui mi trovo non è mostrata sulla schermata<br>della mappa.                                                                                         | Il database di mappatura viene sottoposto a costante revisione. È possibile accedere al sito<br>Internet per ottenere le informazioni più aggiornate.<br>Copertura della mappa P. 129                                                                                                    |
| L'icona della posizione del veicolo non segue la strada.                                                                                                    | <ul> <li>Controllare che l'antenna del GPS (ubicata nella plancia) non sia ostruita. Per una migliore ricezione, rimuovere gli articoli dalla plancia, quali rilevatori radar, telefoni cellulari o articoli sfusi.</li> <li>Colorazioni a base metallica o dispositivi di aftermarket possono interferire con la ricezione GPS. Rivolgersi al rivenditore.</li> <li>Sistema GPS P. 127</li> </ul> |
| Come si può impedire la rotazione della mappa durante<br>la guida?                                                                                            | <ol> <li>Premere il pulsante HOME. Selezionare Navigazione &gt; Impostazioni &gt; Mappa e veicolo<br/>&gt; Cartina di guida e controllare che Vista Mappa automobilistica sia impostata su<br/>Traccia in alto o 3-D.</li> <li>Selezionare Nord in alto.</li> <li>Selezionare Salva.</li> </ol>                                                                                                    |
| La visualizzazione "ora di arrivo" talvolta aumenta anche se sono più vicino alla destinazione.                                                               | L'"orario di arrivo" è basata sul limite di velocità di ciascuna strada. L'"ora di arrivo" viene calcolata anche in base alle condizioni del traffico.                                                                                                    |
| Il valore dell'altitudine mostrato durante la<br>visualizzazione della posizione corrente sembra fluttuare<br>anche se in realtà l'altitudine non è cambiata. | Questa condizione è assolutamente normale. L'altitudine può variare di ±30 m a causa di errori di calcolo del GPS.<br>В Sistema GPS P. 127                                                                                                    |
| L'altitudine non è riportata sulla schermata della<br>"posizione attuale".                                                                                    | L'altitudine viene visualizzata solo se l'antenna GPS riceve segnali da almeno quattro satelliti.<br>Cercare di spostare il veicolo in un'area aperta. L'altitudine non viene visualizzata neanche<br>quando l'altitudine calcolata è zero o al di sotto del livello del mare.                                                                                                    |

## Aggiornamento, copertura, errori della mappa

| Problema                                                                               | Soluzione                                                                                                    |
|----------------------------------------------------------------------------------------|----------------------------------------------------------------------------------------------------|
| La mia città non rientra nella zona di copertura dettagliata completamente verificata. | Il database di mappatura viene sottoposto a costante revisione. È possibile accedere al sito<br>Internet per ottenere le informazioni più aggiornate.<br>Copertura della mappa P. 129 |
| Il sistema di navigazione funziona fuori dall'Europa?                                  | II sistema di navigazione è dotato di mappe per l'Europa. Il sistema di navigazione non funziona in altri paesi.  Copertura della mappa P. 129                                        |

## Display, accessori

| Problema                                                                             | Soluzione                                                                                   |
|--------------------------------------------------------------------------------------|---------------------------------------------------------------------------------------------|
| Il display appare scuro quando si avvia il veicolo a temperature estremamente basse? | Questa condizione è assolutamente normale. Il display diventerà più chiaro in pochi minuti. |

## Domande varie

| Problema                                                                                     | Soluzione                                                                                                    |
|----------------------------------------------------------------------------------------------|----------------------------------------------------------------------------------------------------|
| L'orologio si sposta spesso in avanti e indietro di un'ora.                                  | L'impostazione dell'orologio viene aggiornata automaticamente sulla base della<br>localizzazione GPS.<br>Unità e Ora P. 46                                                                        |
| La batteria è scollegata o si è scaricata e il sistema di<br>navigazione richiede un codice. | Tenere premuto il pulsante 🕐 (Accensione impianto stereo) per due secondi. Il sistema dovrebbe riattivarsi. Se è stato installato un sistema procurato in aftermarket, consultare il rivenditore. |
| Come cambiare la lingua dell'interfaccia?                                                    | Premere il pulsante HOME. Selezionare Impostazioni > Sistema > Lingua e selezionare la lingua desiderata per la lingua del sistema.<br>Vedere il Manuale utente.                                  |

# Informazioni di riferimento

| Inizializzazione del sistema               | 126    |
|--------------------------------------------|--------|
| Inserimento del codice di sicurezza        | 126    |
| Schermata Conferma avvio                   | 126    |
| Limiti del sistema                         | 127    |
| Sistema GPS                                | 127    |
| Calcolo dell'indirizzo                     | 127    |
| Database                                   | 127    |
| Assistenza clienti                         | 129    |
| Risoluzione dei problemi                   | 129    |
| Informazioni di contatto dell'assistenza c | lienti |
| Honda Automobile                           | 129    |
| Visita al concessionario                   | 129    |
| Copertura della mappa                      | 129    |
| Come ottenere un aggiornamento della       |        |
| navigazione                                | 129    |
|                                            |        |

| Informazioni sul traffico | 129 |
|---------------------------|-----|
| Note legali               | 130 |
| Licenza d'uso             | 130 |

Il sistema di navigazione deve essere inizializzato se l'alimentazione del sistema di navigazione viene interrotta per una ragione qualsiasi (ad es. per la batteria scollegata).

# Inserimento del codice di sicurezza

Per informazioni sul proprio numero di serie e codice di sicurezza è possibile contattare il rivenditore.

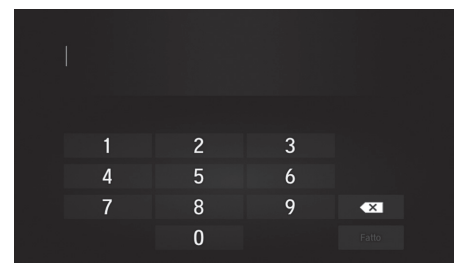

- 1. Portare il commutatore di accensione<sup>\*</sup> su ACCENSIONE, quindi accendere l'impianto.
- Tenere premuto il pulsante di alimentazione dell'impianto per più di due secondi. L'impianto viene riattivato quando la centralina di controllo stabilisce una connessione con la centralina di comando del veicolo. Se la centralina non riconosce l'impianto, è necessario recarsi presso il concessionario e far controllare l'impianto.
- \* I modelli con sistema di accesso senza chiavi sono dotati di un pulsante ENGINE START/ STOP invece che di un commutatore di accensione.

## Schermata Conferma avvio

La schermata Conferma avvio viene visualizzata quando l'inizializzazione è stata completata con successo. Viene visualizzata ad ogni avvio del veicolo. Selezionare **OK** per continuare.

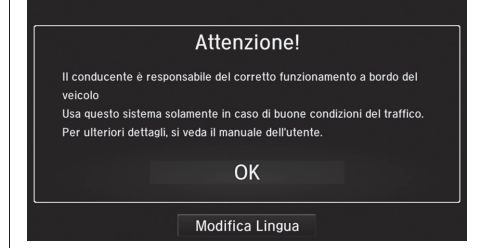

## Sistema GPS

I segnali ricevuti dai satelliti GPS sono estremamente deboli (inferiori a un milionesimo della potenza di un'emittente radio FM locale) e richiedono una vista del cielo senza ostruzione. L'antenna del GPS è ubicata nella plancia. La ricezione del segnale può facilmente essere interrotta o disturbata da quanto segue:

- Colorazione a base metallica di finestrini anteriori e laterali
- Telefoni cellulari, PDA o altri dispositivi elettronici riposti nel relativo supporto o appoggiati liberamente sulla plancia
- Dispositivi per l'accensione a distanza o sistemi "nascosti" di monitoraggio del veicolo montati vicino all'unità di navigazione
- Dispositivi audio elettronici montati vicino all'unità di navigazione
- Alberi, edifici alti, autostrade, cavalcavia, tunnel o cavi aerei per l'alimentazione elettrica

Il GPS è gestito dal Dipartimento della difesa USA. Per ragioni di sicurezza sono state integrate determinate imprecisioni nel GPS che il sistema di navigazione deve costantemente compensare. Ciò può provocare occasionalmente errori di posizionamento fino a diverse centinaia di metri.

# Calcolo dell'indirizzo

L'icona della destinazione mostra solo la località approssimata di un indirizzo di destinazione. Ciò si verifica se il numero degli indirizzi possibili è differente dal numero degli indirizzi effettivi di un isolato. Ad esempio, l'indirizzo 1425 su un isolato 1400 con 100 possibili indirizzi (perché è seguito dall'isolato 1500) verrà visualizzato dal sistema a un quarto di distanza dall'isolato. Se sono presenti solo 25 indirizzi effettivi nell'isolato, la posizione attuale dell'indirizzo 1425 sarà alla fine dell'isolato

### Database

Il database della mappa digitalizzata riporta condizioni che sono esistite in diversi momenti precedenti la produzione. Di conseguenza, il database potrebbe contenere dati o informazioni inaccurati o incompleti a causa del tempo trascorso, della costruzione di strade, del variare delle condizioni o di altre cause.

Ad esempio, alcuni punti di riferimento/località potrebbero mancare quando si effettua una ricerca nel database perché il nome è stato scritto male, il luogo è stato classificato in modo improprio oppure il punto di riferimento/la località non sono ancora presenti nel database. Stesso dicasi anche per stazioni di polizia, ospedali, e altre istituzioni pubbliche. È consigliabile non affidarsi al sistema di navigazione se si necessita dell'aiuto delle forze dell'ordine o di servizi ospedalieri. Consultare sempre le fonti d'informazione locali. Il database non include, analizza, elabora, considera o riporta nessuna delle seguenti categorie d'informazione:

- Il livello di qualità o la sicurezza dei dintorni
- La densità della popolazione
- Disponibilità o vicinanza delle forze dell'ordine
- Assistenza di emergenza, medica o di altro tipo
- Lavori e aree di costruzione o pericoli
- Chiusura di strade o corsie
- Normative legali (come per esempio limiti per tipo di veicolo, peso, carico, altezza e limiti di velocità)
- Pendenza o classificazione della strada
- Altezza, ampiezza di ponti nonché limiti di peso o di altro genere
- Sicurezza delle strutture per lo snellimento del traffico
- Eventi speciali
- Caratteristiche o condizioni del manto stradale

Sono stati profusi tutti gli sforzi possibili per verificare che il database sia accurato. L'esigenza di avere un database aggiornato va a discapito dell'accuratezza delle informazioni fornite.

Come ottenere un aggiornamento della navigazione P. 129 Non ci assumiamo alcuna responsabilità per qualsivoglia incidente che possa risultare da un errore nel programma oppure derivante da condizioni modificate non menzionate in precedenza.

# Risoluzione dei problemi

In caso di problemi specifici non facilmente risolvibili, consultare le seguenti sezioni di assistenza:

- Per problemi relativi al sistema di navigazione:
   Risoluzione dei problemi P. 120
   Rivolgersi al concessionario.
- Per problemi relativi al traffico:

Traffico P. 121

- Per la segnalazione di un problema con il database o le località/i punti di riferimento:
- Chiamare l'Assistenza clienti Honda automobili.

## Informazioni di contatto dell'assistenza clienti Honda Automobile

Rivolgersi al concessionario.

# Visita al concessionario

In caso di questioni che non si riescano a risolvere mediante le risorse di assistenza disponibili si consiglia di rivolgersi al proprio concessionario. Identificare il problema (ad es. si verifica un errore quando si inserisce un indirizzo specifico, quando si percorre una determinata strada oppure semplicemente a basse temperature) in modo che il tecnico dell'assistenza possa riferire tale problema alla fabbrica e possa essere trovata una soluzione adeguata. Cercare di mantenere la calma, poiché il tecnico potrebbe non aver mai riscontrato il problema specifico.

# Copertura della mappa

Il sistema di navigazione fornisce una copertura della mappa per l'area europea.

# Come ottenere un aggiornamento della navigazione

Honda aggiorna costantemente il sistema di navigazione.

Il software del sistema di navigazione viene di solito aggiornato annualmente.

Contattare il proprio concessionario Honda per ulteriori informazioni riguardanti il programma di aggiornamento disponibile per il proprio veicolo.

# Informazioni sul traffico

Nelle principali aree urbane sono disponibili informazioni sul traffico costantemente aggiornate.

## Licenza d'uso

#### TERMINI PER L'UTENTE FINALE

Il contenuto fornito ("dati") viene concesso in licenza e non venduto. Aprendo questo pacchetto o installando, copiando o altrimenti utilizzando i dati, l'utente accetta di essere vincolato dai termini del presente contratto. Se non si accettano i termini del presente contratto. l'utente non è autorizzato a installare, copiare, utilizzare, rivendere o trasferire i dati. Se si desidera rifiutare i termini del presente contratto e i dati non sono stata installati, copiati o utilizzati, è necessario contattare il proprio rivenditore oppure HERE Nord America, LLC (come definito di seguito) entro trenta (30) giorni dall'acquisto per il rimborso del prezzo di acquisto. Per contattare HERE, visitare www.here.com.

I dati vengono forniti esclusivamente per uso personale e interno e non possono essere rivenduti. Tali dati sono protetti da copyright e soggetti ai termini seguenti (il presente Contratto di licenza dell'utente finale ") e alle condizioni concordate tra l'utente, da un lato, e HERE e i relativi concessori di licenza (inclusi i relativi concessori di licenza e fornitori) dall'altro. In conformità a tali termini, "HERE" indicherà (a) HERE North America, LLC con rispetto dei dati per l'area delle Americhe e/o Asia Pacifico e (b) HERE Europe B.V. per i dati per l'Europa, il Medio Oriente e /o l'Africa.

I dati includono alcune informazioni e i relativi contenuti forniti su licenza a HERE da terze parti e soggetti ai termini applicabili dei fornitori e alle note sul copyright definite all'URL seguente: http://corporate.navteq.com/ supplier\_terms.html.

#### TERMINI E CONDIZIONI

Limitazioni d'uso della licenza: L'utente accetta che la licenza d'uso di questi dati è limitata all'utilizzo per soli scopi personali e non commerciali e non per finalità di manutenzione, timesharing o altri scopi simili. Salvo quanto altrimenti qui stabilito, l'utente accetta di non riprodurre, copiare, modificare, decompilare, disassemblare o sottoporre a procedure di reverse engineering alcuna parte di tali dati e di non trasferirli né distribuirli in alcuna forma e per qualsiasi scopo, salvo in conformità a quanto consentito dalle leggi inderogabili.

Limitazioni di trasferimento della licenza: La licenza limitata non consente il trasferimento o la rivendita dei dati, tranne nei casi in cui si possano trasferire i dati e tutti i materiali di accompagnamento in maniera permanente se: (a) l'utente non conserva alcuna copia dei dati; (b) il destinatario accetta i termini del presente Contratto di licenza per l'utente finale e (c) l'utente trasferisce i dati nella stessa forma precisa del momento dell'acquisto, trasferendo fisicamente i supporti originali (ad es., il CD-ROM o il DVD acquistato), tutta la confezione originale, tutti i manuali e gli altri documenti. In particolare, il kit multidischi può essere trasferito o venduto solo come kit completo e non in parte.

Limitazioni aggiuntive della licenza: Ad eccezione dei casi in cui il prodotto è stato specificatamente concesso in licenza da HERE in un contratto scritto separato e senza alcuna limitazione del paragrafo precedente, la licenza è limitata all'uso dei dati come descritto nel presente contratto e l'utente non è autorizzato a (a) utilizzare questi dati con gualsiasi altro prodotto, sistema o applicazione installato o altrimenti collegato o in comunicazione con veicoli dotati di applicazioni di navigazione, posizionamento, distribuzione, guida vocale in tempo reale, gestione flotte o simili; o (b) utilizzare con, o in comunicazione con, inclusi senza limitazione, telefoni cellulari, palmari, computer portatili, cercapersone e assistenti personali digitali o PDA.

**Avvertenza:** Questi Dati possono contenere informazioni imprecise o incomplete dovute al trascorrere del tempo, al cambiamento delle circostanze, alle fonti utilizzate e alla natura dei dati geografici globali rilevati, situazioni che possono generare risultati imprecisi.

**Condizioni di non garanzia:** Questi Dati sono forniti "così come sono" e l'utente ne accetta l'utilizzo a proprio rischio. HERE e i relativi licenziatari (ivi compresi i rispettivi licenziatari e fornitori) non forniscono garanzie di alcun tipo, esplicite o implicite, di legge o di qualsiasi tipo, incluse in via esemplificativa, garanzie sul contenuto, la qualità l'accuratezza, la completezza, l'efficienza, l'affidabilità l'idoneità per uno scopo specifico, l'utilità, l'uso o i risultati che è possibile ottenere da questi Dati o il funzionamento ininterrotto e privo di errori dei Dati o del server.

Esclusione di garanzia: HERE E I RELATIVI LICENZIATARI (IVI COMPRESI I RELATIVI LICENZIATARI E FORNITORI) DECLINANO QUALSIASI GARANZIA, ESPLICITA O IMPLICITA, RELATIVAMENTE A QUALITÀ, PRESTAZIONI, COMMERCIABILITÀ, IDONEITÀ PER UNO SCOPO SPECIFICO O NON VIOLAZIONE. Alcune giurisdizioni, territori e Paesi non riconoscono determinate esclusioni di garanzia, pertanto la suddetta esclusione potrebbe non applicarsi al caso specifico. Esclusione di responsabilità: HERE E I RELATIVI LICENZIATARI (IVI COMPRESI I RELATIVI LICENZIATARI E FORNITORI) NON SARANNO RESPONSABILI NEI CONFRONTI DELL'UTENTE PER EVENTUALI RICHIESTE DI RISARCIMENTO, AZIONI O PRETESE, INDIPENDENTEMENTE DALLA NATURA DELLA CAUSA DELLE RICHIESTE DI RISARCIMENTO, AZIONE O PRETESA, DERIVANTI DALLA PERDITA O DA DANNI A PERSONE O COSE, DIRETTI O INDIRETTI, RISULTANTI DALL'USO O DAL POSSESSO DI QUESTI DATI; O PER OUALSIASI PERDITA DI PROFITTI, CONTRATTI O RISPARMIO QUALSIASI ALTRO DANNO DIRETTO, INDIRETTO, INTRINSECO, SPECIALE O CONSEQUENZIALE, CAUSATO DALL'UTILIZZO CORRETTO O ERRATO DEI DATI, A MOTIVO DI DIFETTI NEI DATI O OUALORA L'UTENTE ABBIA VIOLATO I PRESENTI TERMINI E CONDIZIONI, IN BASE A CONTRATTO, COLPA O GARANZIA. ANCHE NEL CASO IN CUI HERE E I RELATIVI LICENZIATARI SIANO STATI A CONOSCENZA DELLA POSSIBILITÀ DI TALI DANNI, Alcune giurisdizioni, territori e Paesi non riconoscono determinate esclusioni di responsabilità o limitazioni ai danni, pertanto la suddetta esclusione potrebbe non applicarsi al caso specifico.

**Controllo delle esportazioni:** L'utente accetta di non esportare alcuna parte dei Dati o qualsiasi altro prodotto derivato in modo diretto, salvo previa concessione di tutte le licenze e le approvazioni richieste, secondo le leggi, le norme e le disposizioni vigenti previste dall'Office of Foreign Assets Control of the U.S. Department of Commerce and the Bureau of Industry and Security of the U.S. Department of Commerce. Nella misura in cui tali leggi, norme o disposizioni impediscono a HERE di rispettare i relativi obblighi rispetto alla distribuzione dei Dati, tale mancanza sarà accettata e non costituirà una violazione del presente Contratto. Intero accordo: I presenti termini e condizioni costituiscono l'intero accordo tra HERE (e i relativi licenziatori, ivi compresi i licenziatari e i fornitori) e l'utente, relativo all'oggetto di cui sopra, e annulla e sostituisce qualsiasi contratto precedente, fornito sia in forma verbale che in forma scritta, relativo all'oggetto di cui sopra.

**Clausola salvatoria:** L'utente e HERE accettano che, nel caso in cui venga rilevato che una parte del presente contratto sia illegale o inapplicabile, tale parte sarà esclusa, mentre la restante parte resterà valida ed effettiva.

Normativa applicabile: I termini e le condizioni di cui sopra saranno disciplinati dalle leggi dello Stato dell'Illinois (per quanto riguarda i Dati delle Americhe e/o della regione Asia Pacifico) o dei Paesi Bassi (per guanto riguarda i Dati per l'Europa, il Medio Oriente e l'Africa), fatta eccezione per (i) le disposizioni relative ai conflitti normativi o per (ii) la Convenzione delle Nazioni Unite sui Contratti per la Vendita Internazionale dei Prodotti, espressamente esclusa. Per le controversie, le richieste di risarcimento e le azioni legali in dipendenza di o in relazione ai Dati ("Claims"), l'utente accetta di sottoporsi alla giurisdizione dello (a) Stato dell'Illinois per le richieste di risarcimento relative ai Dati per le Americhe e/o la regione Asia Pacifico, e alla giurisdizione dei (b) Paesi Bassi per le richieste di

risarcimento relative ai Dati per l'Europa, il Medio Oriente /o l'Africa.

**Utenti governativi:** Se i Dati vengono acquisiti da o per conto del governo degli Stati Uniti o da altri enti che ricercano o desiderano applicare diritti simili a quelli solitamente rivendicati dal governo degli Stati Uniti, tali Dati vengono trattati come "elementi commerciali", come definito in 48 C. F. R. ("FAR") 2.101, concessi in conformità al presente Contratto di licenza per l'utente finale e ciascuna copia dei Dati trasmessa o fornita in qualsiasi modo deve essere accompagnata o integrata con la seguente "Nota di utilizzo" e trattata in conformità a tale Nota:

#### NOTA DI UTILIZZO

NOME DEL CONTRAENTE (PRODUTTORE/ FORNITORE):

#### HERE

#### INDIRIZZO DEL CONTRAENTE (PRODUTTORE/ FORNITORE):

#### 425 West Randolph Street, Chicago, IL 60606.

Questi Dati costituiscono un elemento commerciale come definito in FAR 2.101 e sono soggetti al Contratto di licenza per l'utente finale in base al quale vengono forniti tali Dati. © 1987-2013 HERE. Tutti i diritti riservati.

Se l'ufficio contraente, l'agenzia governativa federale o qualsiasi funzionario federale rifiuta di utilizzare la presente dicitura, l'ufficio contraente, l'agenzia governativa federale o qualsiasi funzionare federale deve inoltrare una notifica a HERE prima di ricorrere a diritti ulteriori o alternativi per i Dati.

© 1987-2013 HERE. Tutti i diritti riservati.

## INDICE

## Simboli

| Pulsante 🕐 (alimentazione) | 3 |
|----------------------------|---|
| Pulsante modalità di       |   |
| visualizzazione 🛞 3, 7, 2  | 6 |

## Α

| Aggiornamento del software del sistema  |
|-----------------------------------------|
| Come ottenere dati di aggiornamento 129 |
| Aggiornamento mappa                     |
| Come ottenere dati di aggiornamento 129 |
| Aggiunta di intermedi 90                |
| Altre impostazioni 46                   |
| Annullare il tragitto 10                |
| App di navigazione 3                    |
| Assistenza clienti 129                  |
| Assistenza clienti Honda 129            |
| Azzeramento dei dati 54                 |
|                                         |

### С

| Calcolo del tragitto | 72  |
|----------------------|-----|
| Casa                 | 18  |
| Codice di sicurezza  | 126 |

#### D

| Dati personali | 17 |
|----------------|----|
| Dettagli mappa | 31 |
| Dispositivo    | 52 |

#### Ε

| ecoRoute <sup>™</sup>              | 105  |
|------------------------------------|------|
| Elementi da evitare                | . 38 |
| Elementi da evitare personalizzati | . 39 |

#### F

| Funzionamento mappa    | 79 |
|------------------------|----|
| Funzioni informative 1 | 13 |

#### G

| Guida fino a destinazione |  | 75 |
|---------------------------|--|----|
|---------------------------|--|----|

#### Impostazione Dati personali..... 17 Impostazioni Altre impostazioni ...... 46 Impostazioni della modalità di Inizializzazione del sistema ...... 126 Cronologia ..... 70

| HONDA                                 | 59 |
|---------------------------------------|----|
| Indirizzo                             | 60 |
| Preferiti                             | 70 |
| Su mappa                              | 71 |
| Inserimento di una nuova destinazione | 98 |

#### L

| _egenda della mappa  | . 6 |
|----------------------|-----|
| _imiti del sistema 1 | 27  |
| ingua e tastiera     | 49  |
| ivelli della mappa   | 34  |

#### Μ

#### Ν

| Navigazione  | 36  |
|--------------|-----|
| Nord in alto | 30  |
| Note legali  | 130 |

## Ρ

## V

| Plance         |        |
|----------------|--------|
| Preferiti      | 20     |
| Eliminazione   | 24, 25 |
| Modifica       | 22     |
| Salvataggio    | 20, 21 |
| Pulsanti mappa | 33     |

#### R

Risoluzione dei problemi ..... 11, 120

## S

| Schermata CASA                    | 3  |
|-----------------------------------|----|
| Schermata del menu di navigazione | 3  |
| Schermata mappa                   | 75 |
| lcona                             |    |

#### Т

INDICE

| Tema mappa                | 32 |
|---------------------------|----|
| Traccia in alto           | 30 |
| Traffico                  | 45 |
| Impostazioni              | 45 |
| Indicatore                | 6  |
| Informazioni sul traffico | 84 |

### U

| Unità e Ora | 4 | -( | 6 | 2 |
|-------------|---|----|---|---|
|-------------|---|----|---|---|

| Vai a Casa | 8  |
|------------|----|
| Veicolo    | 29 |

HO1341 3LT5A800